Korisničke upute za studente prve godine

# Sadržaj

| 1     | UVOD                                                                                          | 3       |
|-------|-----------------------------------------------------------------------------------------------|---------|
| 2     | OPIS SUČELJA I OSNOVNIH FUNKCIJA NAVIGACIJE KROZ APLIKACIJU                                   | 4       |
| 2.1   | Opis koraka pristupa aplikaciji                                                               | 4       |
| 2.2   | Opis koraka odjave iz eStipendija                                                             | 6       |
| 2.3   | Opis osnovnih funkcija aplikacije                                                             | 6       |
| 3     | OPIS POSLOVNIH PROCESA                                                                        | 8       |
| 3.1   | Pregled svih otvorenih natječaja za dodjelu stipendije                                        | 8       |
| 3.2   | Podnošenje prijave na natječaje za dodjelu stipendija                                         | 8       |
| 3.2.1 | Prijava na natječaj (kreiranje i predaja prijave)                                             | 8       |
| 3.2.2 | Dohvat podataka iz ISSP-a (Informacijski sustav studentskih prava)                            | 19      |
| 3.2.3 | Podnošenje dopune (na inicijativu podnositelja, za vrijeme trajanja natječaja)                | 23      |
| 3.2.4 | Poruke upozorenja kod spremanja, odustajanja, predaje/slanja prijave (dopune/prigovora)       | 25      |
| 3.2.5 | Prilozi uz prijavu                                                                            | 28      |
| 3.3   | Predavanje dodatne dokumentacije (na zahtjev Grada)                                           | 31      |
| 3.4   | Pregled prijava na natječaj za dodjelu stipendija                                             | 33      |
| 3.5   | Podnošenje prigovora                                                                          | 36      |
| 3.5.1 | Poruka upozorenja prilikom predaje prigovora                                                  | 39      |
| 3.6   | Predaja dodatne dokumentacije - IBAN podataka (na zahtjev Grada, samo za dobitnike stip<br>40 | endije) |
| 3.6.1 | Istek roka za dostavu IBAN podataka                                                           | 45      |

## 1 Uvod

Ovim dokumentom detaljno su opisane upute za korištenje **modula eStipendije** (u daljnjem tekstu: *eStipendije*), koji je namijenjen vanjskim korisnicima (u daljnjem tekstu: *Podnositelji*) **u svrhu podnošenja i** praćenja prijava, Natječaja za dodjelu Stipendija Grada Zagreba studentima koji prvi put upisuju prvu godinu studija.

- za deficitarna zanimanja,
- na temelju socioekonomskog statusa,
- za pripadnike romske nacionalne manjine,
- za studente s invaliditetom i
- za izvrsnost.

eStipendije su dio portala ePisarnica, a putem ovog modula Podnositelji mogu:

- 1. Ispuniti prijavu na javne pozive dodjele stipendija
- 2. Pohraniti prijavu kao radnu verziju s mogućnošću naknadnog uređivanja,
- 3. Poslati ispunjenu prijavu,
- 4. Pregledati i pratiti status svoje prijave,
- 5. Poslati dopune predanih prijava za vrijeme trajanja natječaja
- 6. Poslati dodatnu dokumentaciju na zahtjev Grada
- 7. Poslati prigovor na prijedlog rang-liste

Preporučeni Internet preglednici za rad u sustavu eStipendije su Google Chrome i Microsoft Edge.

eStipendijama se može pristupiti jedino prijavom putem Nacionalnog identifikacijskog i autorizacijskog sustava (u daljnjem tekstu NIAS) preko portala ePisarnica.

Prijaviti se može svaki redoviti student sveučilišnih ili stručnih prijediplomskih i diplomskih studija, sveučilišnih integriranih studija ili stručnih kratkih studija u Gradu Zagrebu ili na nekoj sastavnici Sveučilišta u Zagrebu koji ima prebivalište u gradu Zagrebu neprekidno najmanje jednu godinu prije objave natječaja (u daljnjem tekstu: Podnositelj) i zadovoljava sve ostale uvjete prijave na natječaj.

Podnositelj ima pravo uvida i predaje onih prijava koje je kreirao, popunio te predao.

# 2 Opis sučelja i osnovnih funkcija navigacije kroz aplikaciju

## 2.1 Opis koraka pristupa aplikaciji

Korisnik *eStipendija* pristupa putem portala *ePisarnica* Grada Zagreba odabirom usluge e-Stipendije.

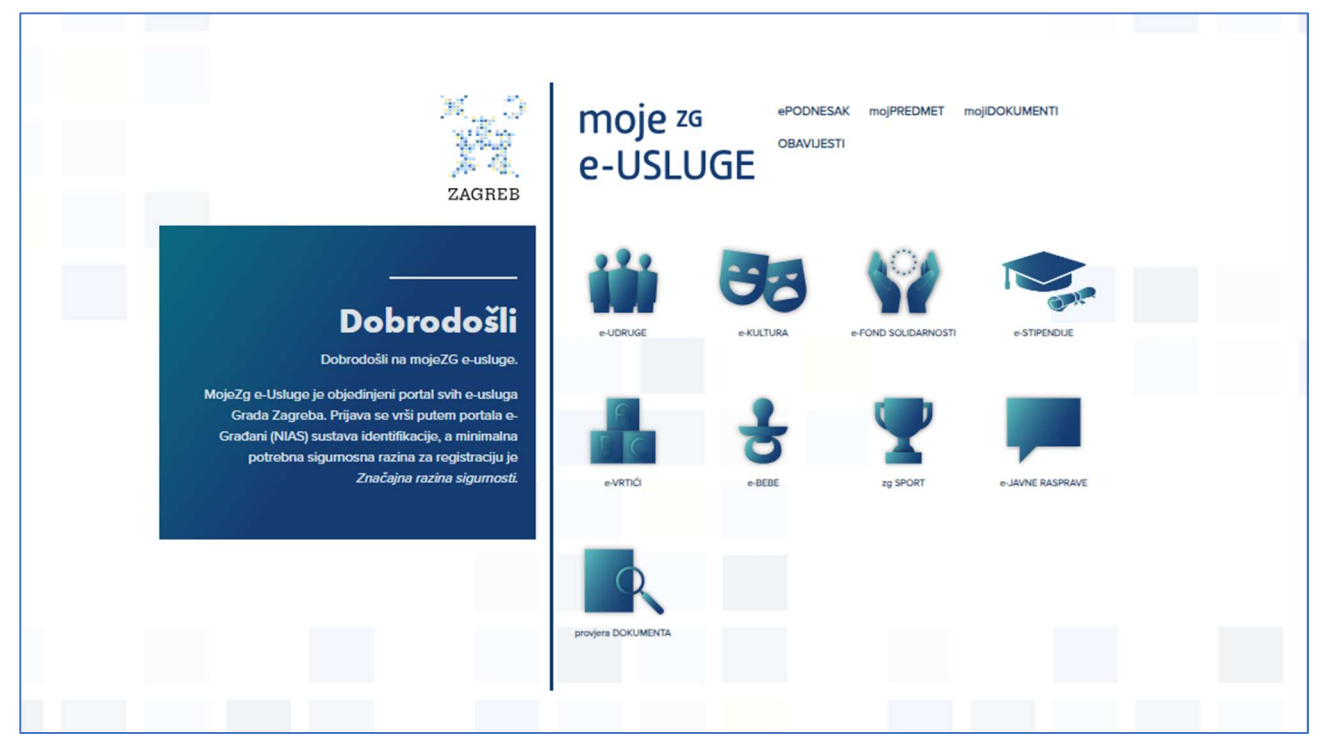

Slika 1. Početna stranica portala ePisarnica

Kako bi se pristupilo navedenom modulu, potrebno je imati aktivan korisnički račun za prijavu u NIAS.

Odabirom **usluge e-Stipendije** otvara se **početna stranica NIAS-a**, na kojoj je potrebno odabrati **način prijave** (vjerodajnicu) kako bi se izvršila autentifikacija i prijava u sustav.

Za potrebe rada u sustavu moguće je koristiti vjerodajnicu bilo koje razine sigurnosti.

Modulu eStipendije moguće je pristupiti na dva načina:

- 1. Odabirom usluge e-Stipendije (na slici Slika 2. Prijava u eStipendije označeno crveno) nakon prijave u NIAS prikazuje se lista otvorenih natječaja za dodjelu stipendija.
- Odabirom poveznice "PRIJAVA" (na slici Slika 2. Prijava u eStipendije označeno plavo) nakon prijave u NIAS, vraća se ponovno na ePisarnicu te se tada odabire jedna od dostupnih usluga uključujući eStipendije

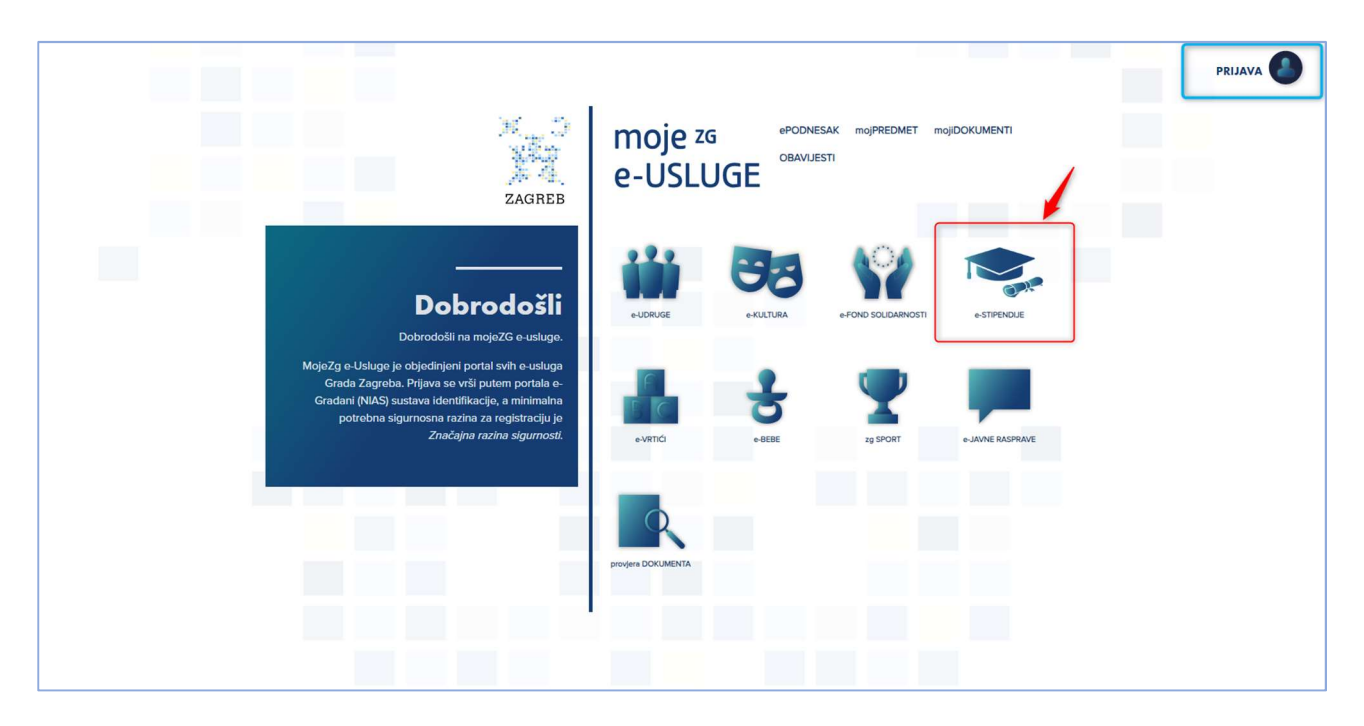

Slika 2. Prijava u eStipendije

Odabirom jedne od opcija na slici Slika 2 sustav prebacuje Podnositelja na prijavu u NIAS (Slika 3 u nastavku).

Eventualna pitanja i poteškoće vezane za NIAS prijavu potrebno je uputiti na <u>pomoc@e-gradjani.gov.hr</u> ili klikom na *Pomoć* (plavom označenom bojom na slici Slika 3. Prijava u NIAS).

| e-Građani<br>Informacije i usluge                  |          |                              |              | a       | AA |
|----------------------------------------------------|----------|------------------------------|--------------|---------|----|
| Prijava u sustav e-Građani                         |          |                              | Pomoć        | English |    |
| Izaberite vjerodajnicu                             |          |                              |              |         |    |
| Visoka razina sigurnosti                           |          |                              | ш            |         |    |
| eOsobna iskaznica                                  |          | Mobile ID osobne iskaznice   |              |         |    |
| Fina RDC osobni certifikat                         | Fina     | Fina RDC poslovni certifikat | FinaBizCerte |         |    |
| Certilia osobni certifikat (ex Kid certifikat)     | CERTILIA | Certilia osobni mobile.ID    |              |         |    |
| Certilia poslovni certifikat (ex ID.HR certifikat) | CERTILIA | Certilia poslovni mobile.ID  | CERTILIA     |         |    |

Slika 3. Prijava u NIAS

## 2.2 Opis koraka odjave iz eStipendija

Odjava iz *eStipendija* omogućena je odabirom gumba *Odjava* u gornjem desnom kutu *eStipendija* čime se *Podnositelja* preusmjerava na stranicu *NIAS*-a, na kojoj se potrebno odjaviti. Završetkom odjave, sustav vraća *Podnositelja* na početnu stranicu *ePisarnice*.

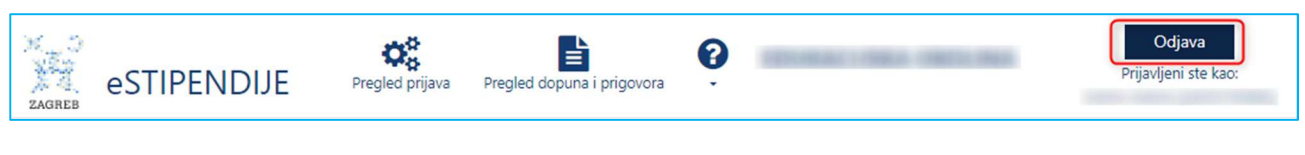

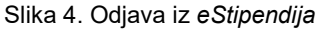

## 2.3 Opis osnovnih funkcija aplikacije

Nakon uspješne prijave (postupak prijave detaljno je objašnjen u poglavlju *Opis koraka pristupa aplikaciji*), *Podnositelj* pristupa početnoj stranici *eStipendija* koja je prikazana na Slika 5. Početna stranica eStipendija - prijava na javne natječaje, a njene su funkcionalnosti opisane u nastavku poglavlja.

| ZAGREB                                                       | JE Pregled prijava Pregle                     | d dopuna i prigovora                                                                               |                                                                                                    | Odjava<br>Prijavljeni ste kao:                                            | 1 |
|--------------------------------------------------------------|-----------------------------------------------|----------------------------------------------------------------------------------------------------|----------------------------------------------------------------------------------------------------|---------------------------------------------------------------------------|---|
|                                                              | в                                             | Pretraga grupa prijav                                                                              | a 🗛 🖲                                                                                                |                                                                           |   |
| Pretraga prema nazivu ili opis                               | u                                             |                                                                                                    | 🗆 Prikaži i zatvorene                                                                                | Q Pretraži                                                                | 0 |
| Odaberite grupu prijava koj                                  | ju želite predati                             |                                                                                                    |                                                                                                    | 6 rezultata                                                               | Ī |
| 2024 Stipendija Grada<br>Zagreba za deficitarna<br>zanimanja | 2024 Stipendija Grada<br>Zagreba za izvrsnost | 2024 Stipendija Grada<br>Zagreba za učenike i<br>studente na temelju<br>socioekonomskog<br>statusa | 2024 Stipendija Grada<br>Zagreba za učenike i<br>studente pripadnike<br>romske nacionalne<br>manjine | 2024 Stipendija Grada<br>Zagreba za učenike i<br>studente s invaliditetom |   |
|                                                              |                                               |                                                                                                    |                                                                                                    |                                                                           | 3 |
|                                                              |                                               |                                                                                                    |                                                                                                    |                                                                           |   |
|                                                              |                                               |                                                                                                    |                                                                                                    |                                                                           |   |
|                                                              |                                               |                                                                                                    |                                                                                                    |                                                                           |   |

Slika 5. Početna stranica eStipendija - prijava na javne natječaje

Početna stranica sastoji se od slijedećeg dijela:

- **Glavna alatna traka** (označeno crvenim okvirom na slici Slika 5) omogućuje pristup svim funkcionalnostima u modulu *eStipendija*, a sadrži module:
  - A. **Aktivni javni pozivi/natječaji –** klikom na grb, sustav preusmjerava se na aktivne grupe (javni natječaji za dodjelu stipendija),
  - B. Pregled prijava pregled predanih prijava (i radnih verzija prijava) za dodjelu stipendija,

- C. **Pregled dopuna i prigovora –** pregled predanih dopuna i prigovora (kao i njihovih radnih verzija) koji se odnose na neku prijavu koja je prethodno predana na natječaj
- D. Korisničke upute klikom na ikonicu otvara se padajući izbornik s korisničkim uputama i najčešćim pitanjima i odgovorima (FAQ) i koje se preuzimaju klikom na jednu od prikazanih na ikonicu otvara se padajući izbornik s korisničkim uputama koje se preuzimaju klikom
- E. **Odjava** gumb omogućuje odjavu iz sustava (postupak odjave detaljno je objašnjen u poglavlju Opis koraka odjave iz eStipendija)
- Tražilica (označeno zelenim okvirom na Slika 5) omogućuje pretraživanje natječaja po nazivu ili opisu
- Pregled aktivnih javnih poziva/natječaja (plavo označeno na Slika 5) popis dostupnih grupa unutar kojih se nalaze natječaji za dodjelu stipendija.

## 3 Opis poslovnih procesa

## 3.1 Pregled svih otvorenih natječaja za dodjelu stipendije

Prijavom u eStipendije Podnositelji imaju uvid u aktivne grupe unutar kojih se nalazi popis natječaja (u daljnjem tekstu: *natječaj*). **Prijava se može podnijeti samo na natječaje čiji rok za prijavu nije prošao.** 

Odabirom grupe natječaja dostupne su informacije o natječajima (prikazano na Slika 6):

- 1. *Datum i vrijeme* do kojeg se mogu poslati prijave za stipendiju (nakon tog datuma neće biti moguće pripremiti nove kao niti poslati već pripremljene prijave na natječaj za dodjelu stipendija).
- 2. Naziv natječaja za dodjelu stipendija na koji je moguća prijava
- 3. Mogućnost ispunjavanja i predaje prijava na natječaj
- 4. Pristup uvidu u dodatne informacije o natječaju
- 5. *Uvid u već pripremljene i/ili predane prijave* prikazuje se broj prijava na taj natječaj koje je Podnositelj pripremio ili predao
- Nova dopuna Kreiranje nove dopune. Omogućuje ispunjavanje, spremanje radne verzije, ispunjavanje i podnošenje dopune na neku prijavu koju smo prethodno predali za natječaj koji je u tijeku.
- 7. Novi prigovor Kreiranje prigovora. Omogućuje ispunjavanje, spremanje radne verzije, ispunjavanje i podnošenje prigovora na prijedlog rang-liste za dobivanje stupendija.

| retraga prema nazivu ili opisu                                                                                          | Q, Traži               |
|----------------------------------------------------------------------------------------------------|------------------------|
|                                                                                                    | 2 rezultati            |
| © 02.11.2023 15:00<br>Dopuna prijave na Natječaj za dodjelu Stipendija Grada Zagreba za studente I. godine za izvrsnost | Detalji Nova<br>dopuna |
| O 02.11.2023 15:00                                                                                                    | Detalii Nova Prijave 3 |
| Natječaj za dodjelu Stipendije Grada Zagreba za izvrsnost studentima koji su prvi put upisali prvu                      | prijava                |

Slika 6. Dostupne informacije o natječaju

## 3.2 Podnošenje prijave na natječaje za dodjelu stipendija

#### 3.2.1 Prijava na natječaj (kreiranje i predaja prijave)

Podnositelji pristupaju obrascu za predaju prijave na jedan od dva načina:

1. odabirom opcije Nova prijava na natječaju za koji se Podnositelj prijavljuje

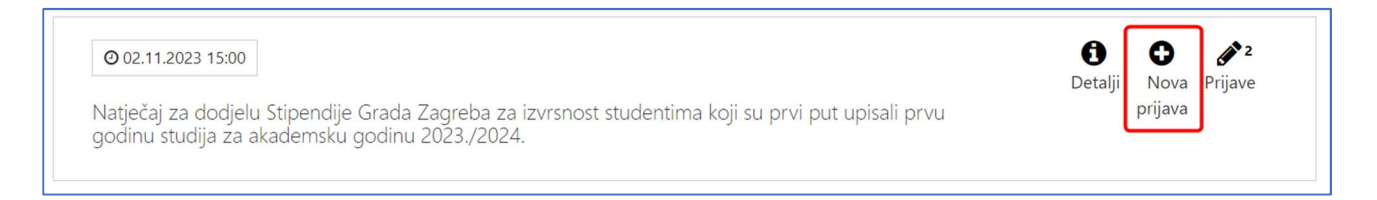

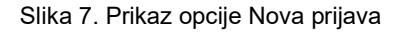

2. odabirom na "*i*" (gumb *Detalji*) na natječaju za koji se Podnositelj prijavljuje otvara se stranica s opisom natječaja.

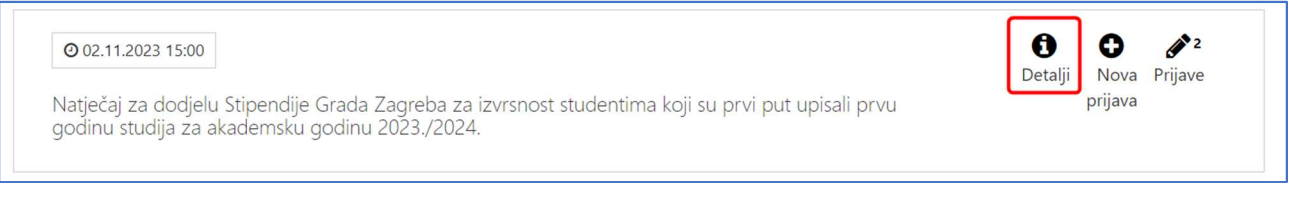

Slika 8. Prikaz opcije detalji

na desnoj strani stranice nalazi se gumb *Prijavi se na natječaj* (prikazano na slici Slika 9) kojeg je potrebno odabrati:

| ZAGREB eSTIPENDIJE Pregled prijava Pregled dopuna i prigovora                                                                               | <b>Odjava</b><br>Prijavljeni ste kao: |
|----------------------------------------------------------------------------------------------------|---------------------------------------|
| Natječaj za dodjelu Stipendije Grada Zagreba za deficitarna zanimanja studentima koji<br>prvu godinu studija za akademsku godinu 2024./2025 | su prvi put upisali                   |
| Datum objave: 12.08.202                                                                                                    | 24 Rok za prijavu: 16.09.2025         |
|                                                                                                    | Prijavi se na natječaj                |
|                                                                                                    |                                       |
|                                                                                                    |                                       |
|                                                                                                    |                                       |

Slika 9. Prijava na natječaj preko opcije detalji

Prijavu može poslati samo student u svoje ime.

Nakon odabira gumba Nova prijava (ili Prijava na natječaj) sustav počinje dohvat podataka iz ISSP sustava i automatsku validaciju/provjeru da li kandidat ispunjava uvjete prijave na natječaj.

Ukoliko su podaci dohvaćeni, ali kandidat ne zadovoljava neku validaciju/uvjet prijave na natječaj bit će prikazana odgovarajuća greška **i podnositelju neće biti moguća prijava na natječaj (detalji su opisani u poglavlju** *Dohvat podataka iz ISSP-a (Informacijski sustav studentskih prava)* 

Ukoliko su podaci dohvaćeni i kandidat zadovoljava uvjete natječaja kreira se prijava i podnositelju se prikazuje *Obrazac za predaju prijave* i poruka: "Dohvat podataka o studentu je trenutno u provedbi, pričekajte rezultat provjere." Po uspješnom dohvatu, javlja se poruka: "Završen dohvat podataka o studentu" u gornjem desnom kutu ekrana prijave (na slici Slika 10 označeno brojem 6).

Unutar tog obrasca, *Podnositelj* unosi podatke u za to predviđena polja dok su neka polja automatski popunjena ( na temelju NIAS prijave i na temelju podataka dohvaćenih iz ISSP sustava).

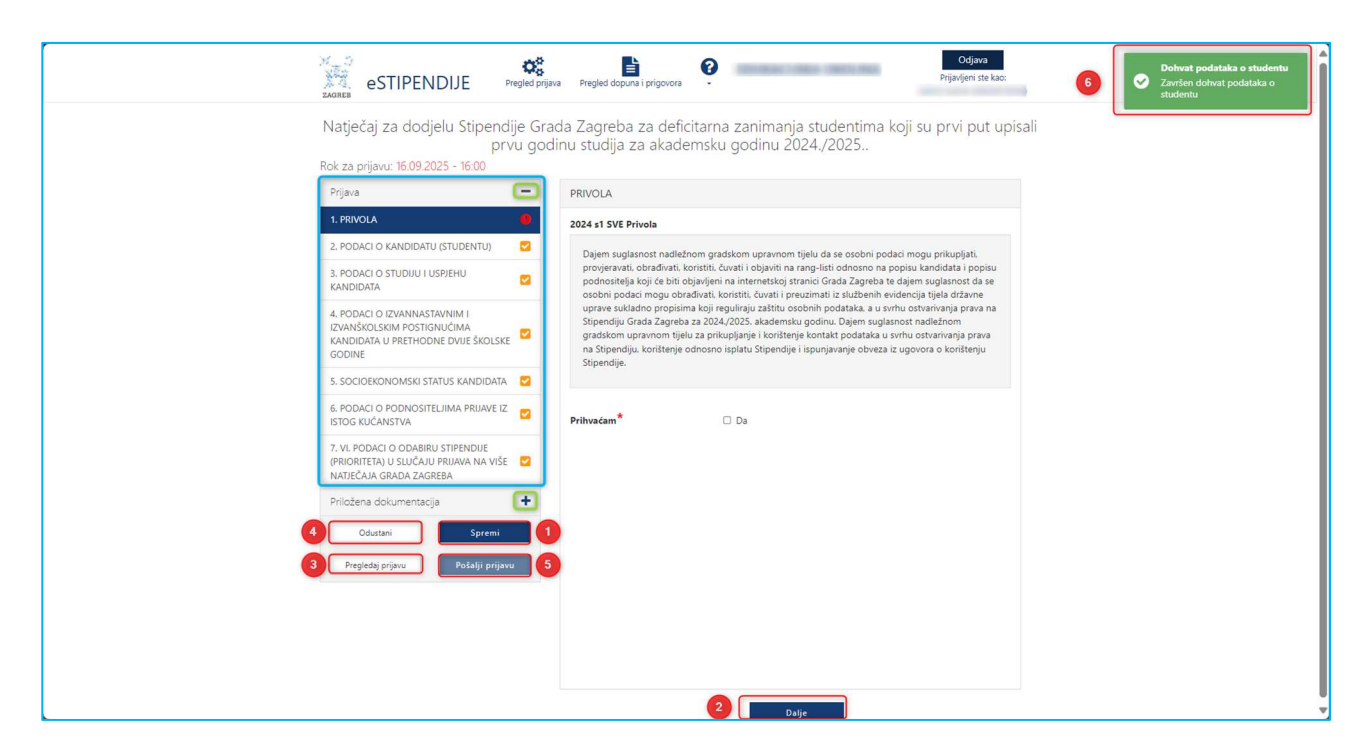

Slika 10. Obrazac za unos prijave /forma za unos

Polja koja su obojana sivo nije moguće unositi niti mijenjati, vidi sljedeću sliku.

| rijava 🗕                                                                                                   | PODACI O KANDIDA                | ATU (STUD    | DENTU)                                                      |          |
|----------------------------------------------------------------------------------------------------|---------------------------------|--------------|-------------------------------------------------------------|----------|
| PRIVOLA                                                                                                    |                                 |              |                                                             |          |
| 2. podaci o kandidatu (studentu) 🛛 🌔                                                                       | Izrazi koji se korist           | te u ovoj aj | olikaciji, a imaju rodno značenje, bez obzira na to jesu li |          |
| 3. PODACI O STUDIJU I USPJEHU O                                                                            | korišteni u muškor              | m ili žensko | om rodu, odnose se na jednak način na muški i ženski rod.   | - 1      |
| 4. PODACI O IZVANNASTAVNIM I<br>ZVANŠKOLSKIM POSTIGNUĆIMA<br>(ANDIDATA U PRETHODNE DVIJE ŠKOLSKE<br>GODINE | OIB                             |              | 1000000                                                     |          |
| 5. SOCIOEKONOMSKI STATUS KANDIDATA 🛛 🔁                                                                     | Ime                             |              | (1000)                                                      |          |
| 5. PODACI O PODNOSITELJIMA PRIJAVE IZ<br>STOG KUĆANSTVA                                                    | Prezime                         |              | 1000                                                        |          |
| . VI. PODACI O ODABIRU STIPENDIJE<br>PRIORITETA) U SLUČAJU PRIJAVA NA VIŠE 🔽<br>IATJEČAJA GRADA ZAGREBA    | Datum rođenja                   | 0            | 10100000                                                    | <b>#</b> |
| Priložena dokumentacija 🕂                                                                                  | Mjesto rođenja*                 |              |                                                             |          |
| Odustani Spremi                                                                                            | Spol*                           | 0            |                                                             |          |
| Pregledaj prijavu Pošalji prijavu                                                                          | Državljanstvo*                  |              |                                                             | •        |
|                                                                                                    | Naselje*                        |              |                                                             | -        |
|                                                                                                    | Poštanski broj*                 |              |                                                             | <b>—</b> |
|                                                                                                    |                                 |              |                                                             |          |
|                                                                                                    | Ulica i kućni broj <sup>*</sup> |              |                                                             |          |
|                                                                                                    | Broj mobitela*                  |              |                                                             |          |
|                                                                                                    | Broj telefona                   |              |                                                             | _        |

Polja koja su obavezna za unos kod podnošenja prijave, kao i dokumenti koje je uz prijavu obavezno priložiti, označeni su crvenom zvjezdicom "\*".

VAŽNO! nije moguće poslati prijavu na natječaj sve dok sva obavezna polja i prilozi nisu popunjeni.

Popunjavanjem prijave *Podnositelj* nije obvezan pridržavati se redoslijeda kojim su definirane stranice i podaci. Također, Podnositelj svaku ispunjenu ili djelomično ispunjenu prijavu ne mora odmah poslana, već ju može spremiti za naknadno uređivanje i predaju.

Pritiskom na gumb **Spremi** (na slici Slika 10 označeno brojem 1) prijava se sprema te joj se status postavlja u *U pripremi*. **Prijavi se može pristupiti na ekranu Pregled prijava** (detaljno opisano u poglavlju *Prijava na natječaj (kreiranje i predaja prijave)*)

# Ovako spremljena prijava smatra se radnom verzijom (*draft*). Ona nije predana, nije konačna te se može naknadno uređivati sve dok ju *Podnositelj* ne pošalje.

Pojedinoj stranici prijave Podnositelj može pristupiti s druge stranice klikom na za to predviđen gumb **Dalje** (na slici Slika 10 označeno brojem 2) ili odabirom **brzog linka** za pristup pojedinoj stranici, koji se nalazi na lijevom dijelu svih stranica za predaju prijave (na slici Slika 10 označeno u plavom okviru).

Odabirom na znak "+" (na slici Slika 10 označeno zelenim kružićem) proširuje se rubrika s brzim likovima, a na znak "-" (označeno na slici Slika 10 sa zelenim kružićem) brzi linkovi unutar sekcije se sažimaju.

*Podnositelj* prijave u bilo kojem trenutku tijekom popunjavanja prijave ima mogućnost ispisa prijave u za to predviđenom obrascu, gumb *Pregledaj prijavu* (na slici Slika 10 označeno brojem 3), kako bi prema potrebi pregledao podatke na papiru ili ih dao nekome na uvid prije podnošenja prijave. Gumb predviđen za ispis

ovakve prijave nalazi se na dnu prozora koji se otvorio. Slika koja slijedi prikazuje *Pregled prijave* koju *Podnositelj* može ispisati.

Slika koja slijedi prikazuje *Pregled prijave* koju *Podnositelj* može ispisati. *Pregled prijave* zatvaramo klikom na x u gornjem desnom kutu.

| and the second second s |                                                                                                    |                 |
|----------------------------------------------------------------------------------------------------|----------------------------------------------------------------------------------------------------|-----------------|
| ZAGREB eSTI                                                                                                    | Pregled prijave                                                                                                    | × (94029918554) |
| Natječaj za                                                                                                    | PRIVOLA                                                                                                    | vu godinu       |
| Rok za prijavu: 1                                                                                                    | /E Privola                                                                                                    |                 |
| Prijava                                                                                                    | Dajem suglasnost nadležnom gradskom upravnom tijelu da se osobni podaci mogu prikupljati, provjeravati, obrađivati,                                                                                                    |                 |
| 1. PRIVOLA                                                                                                    | koristiti, čuvati i objaviti na rang-listi odnosno na popisu kandidata i popisu podnositelja koji će biti objavljeni na internetskoj<br>stranici Grada Zagreba te dajem suglasnost da se osobni podaci mogu obrađivati, koristiti, čuvati i preuzimati iz službenih |                 |
| 2. PODACI O KAN                                                                                                    | evidencija tijela državne uprave sukladno propisima koji reguliraju zaštitu osobnih podataka, a u svrhu ostvarivanja prava na<br>Stipendiju Grada Zagreba za 2024./2025. akademsku godinu. Dajem suglasnost nadležnom gradskom upravnom tijelu za                   |                 |
| 3. PODACI O STU<br>KANDIDATA                                                                                                    | prikupljanje i korištenje kontakt podataka u svrhu ostvarivanja prava na Stipendiju, korištenje odnosno isplatu Stipendije i<br>ispunjavanje obveza iz ugovora o korištenju Stipendije.                                                                             |                 |
| 4. PODACI O IZVA<br>IZVANŠKOLSKIM<br>KANDIDATA U PR<br>ŠKOLSKE GODINI                                                                                                    | Prihvaćam* 🗆 Da                                                                                                    |                 |
| 5. PODACI O OST<br>ISTOG KUĆANST                                                                                                    | PODACI O KANDIDATU (STUDENTU)                                                                                                    |                 |
| 6. V. PODACI O C<br>(PRIORITETA) U S<br>NATJEČAJA GRAD                                                                                                    | Izrazi koji se koriste u ovoj aplikaciji, a imaju rodno značenje, bez obzira na to jesu li korišteni u muškom ili ženskom<br>rodu, odnose se na jednak način na muški i ženski rod.                                                                                 | 5               |
| Priložena dokur                                                                                                    |                                                                                                    |                 |
| 1. Dokaz o državl                                                                                                    | 01B 940                                                                                                    |                 |
| 2. Dokaz o prebiv                                                                                                    |                                                                                                    | •               |
| 3. Dokaz o uspjeł                                                                                                    | Ant                                                                                                    |                 |

Slika 11. Pregled prijave pogodno za ispis

Podnositelj u navigacijskom dijelu obrasca ima uvid u sve što je ispravno i/ili neispravno popunjeno:

- 1. Ispravni dijelovi (stranice) prijave označeni su zelenom kvačicom (√) u navigacijskom dijelu obrasca,
- 2. Dijelovi prijave (stranice) koji su označeni crvenim znakom upozorenja (!) u navigacijskom dijelu obrasca nisu ispravni. Ovakvo upozorenje javit će se ukoliko na stranici nisu ispunjena sva obavezna polja ili nije učitana obavezna dokumentacija te prijavu neće biti moguće poslati..
- 3. Dijelovi prijave (stranice) koje još nisu uređivane označene su žutom kvačicom (√) te se prijava neće moći poslati ako ti dijelovi nisu odrađeni.

| Prijava                                                                                                    | - |
|----------------------------------------------------------------------------------------------------|---|
| 1. PRIVOLA                                                                                                  |   |
| 2. PODACI O KANDIDATU (STUDENTU)                                                                            | 0 |
| 3. PODACI O STUDIJU I USPJEHU<br>KANDIDATA                                                                  | 0 |
| 4. PODACI O IZVANNASTAVNIM I<br>IZVANŠKOLSKIM POSTIGNUĆIMA<br>KANDIDATA U PRETHODNE DVIJE ŠKOLSKE<br>GODINE | 0 |
| 5. SOCIOEKONOMSKI STATUS KANDIDATA                                                                          |   |
| 6. PODACI O PODNOSITELJIMA PRIJAVE IZ<br>ISTOG KUĆANSTVA                                                    |   |
| 7. VI. PODACI O ODABIRU STIPENDIJE<br>(PRIORITETA) U SLUČAJU PRIJAVA NA VIŠE<br>NATJEČAJA GRADA ZAGREBA     |   |
| Priložena dokumentacija                                                                                     | + |
| Odustani Spremi                                                                                             |   |
| Pregledaj prijavu Pošalji prijavu                                                                           |   |

Slika 12. Ispravnost popunjenosti obrasca

Pristupom sučelju za unos prijave, Podnositelj istu može popunjavati ili odustati od njenog popunjavanja. Ako je Podnositelj odustao pri inicijalnom popunjavanju, tj. odabrao gumb **Odustani** (na slici Slika 10 označeno brojem 4), prijava će biti obrisana.

### 3.2.1.1 Predaja prijave

Gumb **Pošalji prijavu** (na slici Slika 10 označeno brojem 5) omogućava predaju prijave. Međutim, prijava u kojoj je neka od stranica označena znakom upozorenja (!) ili znakom da u tom dijelu još nije započelo uređivanje ( $\checkmark$ ), neće se moći poslati, već samo spremiti kao radna verzija za naknadno uređivanje.

Prijava, čije su sve stranice označene zelenom kvačicom ( $\checkmark$ ) može se poslati.

<u>VAŽNO</u>! lako su neka polja i prilozi opcionalni, na svako takvo polje i prilog je potrebno kliknuti da bi se označili kao ispravni tj. prikazali zelenom kvačicom. ( $\checkmark$ )

Poslane prijave postavljene su u status *Predana,* više ih nije moguće naknadno uređivati te se šalju elektroničkim putem na urudžbiranje zajedno sa svom priloženom dokumentacijom. Vrijeme predaje će biti vrijeme kada je Podnositelj kliknuo na gumb *Pošalji prijavu*.

Nakon što podnositelj pošalje/preda prijavu dobit će poruku "Uspješno ste predali prijavu" i prijava će biti vidljiva na ekranu *Pregled prijava*.

|                                                                           |            |                                                                                                    | Popi                                                                               | s prijava                                       |             |                |           |
|---------------------------------------------------------------------------|------------|----------------------------------------------------------------------------------------------------|------------------------------------------------------------------------------------|-------------------------------------------------|-------------|----------------|-----------|
| Sve prijave (40)                                                          |            |                                                                                                    |                                                                                    |                                                 |             |                |           |
| Grupa natječaj                                                            | a          | Grupa natječaja                                                                                                    |                                                                                    | Područje                                        | Područje    |                |           |
| Natječ                                                                    | ij         | Natječaj                                                                                                    |                                                                                    | Rok za prijavu                                  | Od          | Do             | <b>m</b>  |
| Podnosite                                                                 | ij         | Podnositelj                                                                                                    |                                                                                    | Status                                          | Svi statusi |                | ~         |
| Klasifikacijska oznaka<br>prijave                                         |            | Klasifikaciiska oznaka                                                                                                    |                                                                                    |                                                 |             | <b>T</b> raži  | 😂 Poništi |
| prijav                                                                    | e          | ,                                                                                                    |                                                                                    |                                                 |             |                |           |
| prijav<br>2024 Stipe<br>Naziv:                                            | e<br>ndija | Grada Zagreba<br>NATJEČAJ ZA DODJELU STIPE<br>MANJINE UČENICIMA ZA ŠKO                                                      | za učenike i s<br>INDIJE GRADA ZAGREBA Z<br>DLSKU GODINU 2024/202                  | tudente pripad                                  | nike romski | e nacionalne r | nanjine   |
| prijav<br>2024 Stipe<br>NAZIV:<br>PODRUČJE:                               | e<br>ndija | Grada Zagreba<br>NATJEČAJ ZA DODJELU STIPE<br>MANJINE UČENICIMA ZA ŠKO<br>ROMSKA NACIONALNA MAN                             | <b>ZA UČENIKE I S</b><br>INDIJE GRADA ZAGREBA Z<br>DLSKU GODINU 2024./202<br>VJINA | tudente pripad<br>a pripadnike romske nac<br>5. | nike romski | e nacionalne r | nanjine   |
| prijav<br>2024 Stipe<br>naziv:<br>područje:<br>godina:                    | e<br>ndija | Grada Zagreba<br>NATJEČAJ ZA DODJELU STIPE<br>MANJINE UČENICIMA ZA ŠKO<br>ROMSKA NACIONALNA MAN<br>2024                     | Za učenike i s<br>INDIJE GRADA ZAGREBA Z<br>DLSKU GODINU 2024./202<br>JJINA        | tudente pripad<br>a pripadnike romske nac<br>5. | nike romski | e nacionalne r | nanjine   |
| prijav<br>2024 Stipe<br>naziv:<br>područje:<br>godina:<br>rok za prijavu: | e<br>ndija | Grada Zagreba<br>NATJEČAJ ZA DODJELU STIPE<br>MANJINE UČENICIMA ZA ŠKO<br>ROMSKA NACIONALNA MAN<br>2024<br>16.09.2025 16:00 | ZA UČENIKE I S<br>INDIJE GRADA ZAGREBA Z<br>DLSKU GODINU 2024./202<br>VJINA        | tudente pripad<br>a pripadnike romske nac<br>5. | nike romski | e nacionalne r | nanjine   |

Slika 13 Pregled predane prijave

Na e-mail adresu koja je unesena u prijavu u prvoj sekciji (polje e-mail adresa podnositelja prijave) nakon urudžbiranja, dostavit će se e-mail s obavijesti o urudžbiranju zahtjeva s podacima o klasifikacijskoj oznaci, urudžbenom broju i PIN-u.

| Otvaranje predmeta za prijavu na natječaj<br>ml                                                                                                    |
|----------------------------------------------------------------------------------------------------|
| Poštovana/i,<br>obavještavamo Vas da smo zaprimili Vašu prijavu ' <b>Stipendija Grada Zagreba za izvrsnost"</b> i uveli ga pod klasifikacijskom oznakom <b>604-01/24</b> , urudžbenim brojem <b>24-1</b> i PIN-om <b>gOg-pmMDEkisTR6tby1AZw</b><br>Fazu rješavanja svojeg zahtjeva možete provjeriti putem Internet stranica Grada Zagreba <u>https://e-pisarnica.zagreb.hr/episarnica</u> .<br>Lijep pozdrav,<br>Vaš Grad Zagreb. |

Slika 14 Obavijest o uspješnom zaprimanju/urudžbiranju prijave

<u>VAŽNO</u>! Podaci o klasifikacijskoj oznaci, urudžbenom broju i PIN-u iz ovog e-maila su potrebni podnositelju za naknadno podnošenje dopune (detaljno opisano u poglavlju Podnošenje dopune (na inicijativu podnositelja, za vrijeme trajanja natječaja)) ili podnošenje prigovora (detaljno opisano u *Podnošenje prigovora*)

Nakon uspješne predaje dobit ćete poruku: Predali ste Vašu prijavu.

Poslane prijave možete pregledati na ekranu Pregled prijava (detaljno opisano u poglavlju *Pregled prijava na natječaj za dodjelu stipendija*)

| Sve prijava (2)     Sve prijava natiječaja     Grupa natiječaja     Rok za prijava     Podnositelj     Podnositelj     Rok za prijava     Statusi     Statusi    <                                                                                                    |                                                                                                    |                                                                                                    |                                                                                                    |                                                          |
|----------------------------------------------------------------------------------------------------|----------------------------------------------------------------------------------------------------|----------------------------------------------------------------------------------------------------|----------------------------------------------------------------------------------------------------|----------------------------------------------------------|
| Sve prijave (2)     Grupa natječaja     Grupa natječaja     Natječaj     Natječaj     Natječaj     Podnositeji     Podnositeji                                                                                                    |                                                                                                    |                                                                                                    | Popis prijava                                                                                                    |                                                          |
| Grupa natječaja Grupa natječaja   Natječaj Natječaj   Natječaj Natječaj   Podnositelj Podnositelj   Podnositelj Situs   Situs Situs   Situs Si                                                                                                    | Sve prijave (21)                                                                                   |                                                                                                    |                                                                                                    |                                                          |
| Natječaj Natječaj   Podnositelj Podnositelj   Podnositelj Podnositelj   Klasifikacijska oznaka Status   prijav Kasifikacijska oznaka                                                                                                    | Grupa natječaja                                                                                    | Grupa natječaja                                                                                                    | Područje                                                                                                    | Područje                                                 |
| Podnositelj Podnositelj     Klasifikacijska oznaka prijave     Klasifikacijska oznaka prijave     Status     Status <td>Natječaj</td> <td>Natječaj</td> <td>Rok za prijavu</td> <td>Od 🗎 Do</td>                                                                                                    | Natječaj                                                                                           | Natječaj                                                                                                    | Rok za prijavu                                                                                                    | Od 🗎 Do                                                  |
| Klasifikacijska oznaka     Trazi     C Ponikti       PORAJ Zagreba za deficitarna zanimanja       NATUĆA JZA DODIELU STIPENDU GRADA ZAGREBA ZA DEPICITARI ZANIMANIA STUDENTIMA<br>KOJI SU PRVI PUT UPISALI PRVU GODINU USDUJA ZA AKADEBI AJ GODINU D224/2025.       PORUČJE:     DOZA       GODINA:     2024       Sotus     Prijavu predao       Akcija       PREMIA     2024       PREMIA     Prijavu predao       PARAMA     2024       PREMIA     Prijavu predao       Prijavu predao     Akcija       PREMIA     2024       Prijavu predao     Akcija       PREMIA     2024       PREMIA     Prijavu predao       PREMIA     2024       PREMIA     Prijavu predao       PREMIA     2024       PREMIA     Prijavu predao       PREMIA     PREMIA       PREMIA     PREMIA       PREMIA     PREMIA                                                                                                    | Podnositelj                                                                                        | Podnositelj                                                                                                    | Status                                                                                                    | Svi statusi 🗸                                            |
| Prijeve         Prijeve         Prijeve         NATJEČAJ ZA DODIELU STIPENDUE GRADA ZAGREBA ZA DEPICITAD AVZANIMANJA STUDENTIMA         NATJEČAJ ZA DODIELU STIPENDUE GRADA ZAGREBA ZA DEPICITAD AVZANIMANJA STUDENTIMA         NATJEČAJ ZA DODIELU STIPENDUE GRADA ZAGREBA ZA DEPICITAD AVZANIMANJA STUDENTIMA         PODRUČJE:         DEFICITARINA ZANIMANJA         CODINU 2 2024         COL         Status         Detum         Vindiške joška on' av         Prečaje         Vindiške joška on' av         Prijavu predajo         Akrija         Vindiške joška on' av         Vindiške joška on' av         Prijavu predajo         Akrija         Vindiške joška on' av         Vindiške joška on' av         Vindiške joška on' av         Vindiške joška on' av         Vindiške joška on' av         Vindiške joška on' av         Vindiške joška on' av         Vindiške joška on' av         Vindiške joška on' av </td <td>Klasifikacijska oznaka</td> <td>Klasifikacijska oznaka</td> <td></td> <td>Traži 🔁 Poništi</td>                                                                                                    | Klasifikacijska oznaka                                                                             | Klasifikacijska oznaka                                                                                                    |                                                                                                    | Traži 🔁 Poništi                                          |
| ADZIV: NATECAJ ZA DODJELU STIPENDIE GRADA ZAGREBA ZA DEPICITADE J ZANIMANIA STUDENTIMA (COLSPAN)         NZZIV: NATECAJ ZA DODJELU STIPENDIE GRADA ZAGREBA ZA DEPICITADE J ZANIMANIA STUDENTIMA (COLSPAN)         PODRUČJE: DEPICITARINA ZANIMANIA         PODRUČJE: DEPICITARINA ZANIMANIA         COL         COL         Status       Polegali (Masiliacijska od Golinu Zodzi / 2023.)         Prijovu predaji (Masiliacijska od Golinu Zodzi / 2023.)         Portugo (Colspan)         PORUČJE: DEPICTARINA ZANIMANIA         COL         Status       Polomoti (Masiliacijska od Golinu Zodzi / 2023.)         Prijovu predaji (Masiliacijska od Golinu Zodzi / 2023.)         Prijovu predaji (Masiliacijska od Golinu Zodzi / 2023.)         Polomoti (Masiliacijska od Golinu Zodzi / 2023.)         Prijovu predaji (Masiliacijska od Golinu Zodzi / 2023.)         Prijovu predaji (Masiliacijska od Golinu Zodzi / 2023.)         Prijovu predaji (Masiliacijska od Golinu Zodzi / 2023.)         Polomoti (Masiliacijska od Golinu Zodzi / 2023.)         Polomoti (Masiliacijska od Golinu Zodzi / 2023.)         Polomoti (Masiliacijska od Golinu Zodzi / 2023.)         Polomoti (Masilia                                                                                                    |                                                                                                    |                                                                                                    |                                                                                                    |                                                          |
| NZZV:     NATJEĆAJ ZA DODJELU STIPENDUJE GRADA ZAGREBA ZA DEPICITADI J ZANIMANJA STUDENTIMA<br>KOJI SU PRVI PUT UPISALI PRVU GODINU ZALAZADE". AU GODINU ZOZA/2025.       PORUĆJE:     DEPICITARINA ZANIMANJA       GODINA:     2024       Status     Datum     Kalšikacijska or ja<br>Urudbeni broj     Ponositelj     Ponositelj     Akrja       Status     Datum     Kalšikacijska or ja<br>Urudbeni broj     Ponositelj     Ponositelj     Akrja       V PREDANA     259.2024     Inclose     Akrja     Inclose     Inclose                                                                                                    |                                                                                                    |                                                                                                    |                                                                                                    |                                                          |
| PODRUČIE:     DEFICITARNA ZANIMANIA       GODINA:     2024       RK ZA PRIJAU:     069.0225 1600       Status     Podrugi     Kasfiliacijska on statu       Prijava     Datum     Kasfiliacijska on statu       Prijava     Datum     Podnostelj     Podnostelj       Prezovina     209.2024     International       U VPRAFEMI     International     Avr       U VPRAFEMI     International     Avr                                                                                                    | 2024 Stipenc                                                                                       | lija Grada Zagreba za defic                                                                                                    | citarna zanimanja                                                                                                    |                                                          |
| GODINA:     2024       RX CA PRIJAU:     06.92.025 16:0       Status     Parting     Katsflikacijska on statu       prijava     Datum     Katsflikacijska on statu       PREDA1:4     20.92.024     Ponostelj     Ponostelj       U PRR-PREMI:4     20.92.024     Image: Company on statu     Artino statu       U PRR-PREMI:4     Emergenci Company on statu     Artino statu                                                                                                    | 2024 Stipenc                                                                                       | lija Grada Zagreba za defic<br>Natječaj za dodjelu stipendje grada:<br>којі su prvi put upisali prvu godinu si                                                                                                 | LITARNA ZANIMANJA<br>ZAGREBA ZA DEFICITAD – ZANIMANJA<br>TUDIJA ZA AKADEN – NU GODINU 2024.                              | STUDENTIMA<br>2025.                                      |
| Rok ZA PRIJAU:     16.09.2025 16:00       Status<br>prijave<br>prijave<br>Prečavi a     Ratsfiliacijska on st<br>Undžbeni broji     Podnostelj     Podnostelj     Prijavu predao     Akrja       PREDAvi A     20.90.2024     Image: Status status st                             | 2024 Stipenc<br>Naziv:<br>Područje:                                                                | dija Grada Zagreba za defic<br>natiečaj za dodielu stipendie grada,<br>koji su prvi put upesal pevu godinu st<br>deficitarna zanimanja                                                                         | C <b>itarna zanimanja</b><br>ZAGREBA ZA DEFICIT <u>A</u> D <sup>I</sup> A ZANIMANJA<br>TUDUJA ZA AKADEMI AU GODINU 2024, | STUDENTIMA<br>2025.                                      |
| Status<br>prijave     Datum<br>predaje     Klasifikacijska ov<br>Urdžbeni broj     Podnositelj     Prijavu predaje     Akcija       PREDAVLA     26.02.024     Image: Status over status over status over | 2024 Stipenc<br>naziv:<br>područje:<br>godina:                                                     | dija Grada Zagreba za defic<br>Natiščaj za dodielu stipendie grada,<br>koji su prvi put upisali prvu godinu st<br>deficitarna zanimanja<br>2024                                                                | <b>LITARNA ZANIMANJA</b><br>ZAGREBA ZA DEFICITAD W ZANIMANJA<br>ZUDUA ZA AKADE <sup>NI J</sup> AU GODINU 2024.           | STUDENTIMA<br>2025.                                      |
| PREDANA         2.509.2024         ANT         I           U PROFEMI         ANT         (2')                                                                                                    | 2024 Stipenc<br>naziv:<br>područje:<br>godina:<br>rok za prijavu;                                  | dija Grada Zagreba za defic<br>Natisčaj za dodjelu stipendie grada<br>koji su prvi put upisali prvu godinu si<br>deficitarna zanimanja<br>2024<br>16.09.2025 16:00                                             | Litarna zanimanja<br>Zagreba za deficitaŭ Arzanimanija<br>Zugreba za arađej Lau godinu 2024.                             | STUDENTIMA<br>2255.                                      |
| n besetiv                                                                                                    | 2024 Stipenc<br>NAZIV:<br>PODRUČJE:<br>GODINA:<br>ROK ZA PRUJAVU:<br>Status Datu<br>prijave Datu   | dija Grada Zagreba za defic<br>Natiećaj za dobielu stiřendule grada<br>Koji su prvi prisali prvu godinu s<br>deficitarna zanimanja<br>2024<br>16.09.2025 16:00<br>n<br>je Klasifikacijska ostar<br>Podnositelj | <b>LITARINA ZANIMANJA</b><br>ZAGREBA ZA DEFICITAD - ZANIMANJA<br>JUDIJA ZA AKADSI - JU GODINU 2024.                      | STUDENTIMA<br>223.<br>Prijavu predao Akcija              |
|                                                                                                    | 2024 Stipenc<br>NAZIV:<br>PODRUČJE:<br>GODINA:<br>ROK ZA PRUJAVU:<br>Status Datur<br>prijave Datur | dija Grada Zagreba za defic<br>NATIEČAJ ZA DODIELU STIPENDIJE GRADA<br>KOJI SU PRVI PUT UPISALI PRVU GODINU S<br>DEFICITARNA ZANIMANJA<br>2024<br>16.09.2025 16:00<br>m<br>Vindžibeni broj<br>224              | <b>LITARINA ZANIMANJA</b><br>ZAGREBA ZA DEFICITAD OKZANIMANJA<br>ZUDIJA ZA AKADEM AU GODINU 2024,                        | STUDENTIMA<br>225.<br>Prijavu predao Akcija<br>Avr ' i b |

Slika 15 Pregled statusa prijave

#### 3.2.1.2 Napomene vezane uz popunjavanje prijave

Prilikom ispunjavanja forme za prijavu, obratite pažnju na sljedeće:

#### 1. OVISNOST IZMEĐU VIŠE POLJA

Kada odaberete određenu vrijednost u jednom polju, može se otvoriti mogućnost unosa podataka u drugom polju te to polje postaje obavezno za unos. Ova funkcionalnost omogućava dinamičko prilagođavanje obrasca prema vašim odabirima.

PRIMJER:

• ako podnositelj odabere vrijednost **NE** za polje "*Ima li kandidat izvannastavna ili izvanškolska postignuća?*", tada **nema obavezu** ispuniti ostatak polja iz rubrike "*Podaci o izvannastavnim i izvanškolskim postignućima kandidata u posljednje dvije godine*"

| Natječaj za dodjelu Stipendij                                                                        | e Grada Zagreba za deficitarna zanimanja učenicima za školsku godin<br>2024 /2025                            |
|----------------------------------------------------------------------------------------------------|----------------------------------------------------------------------------------------------------|
| Rok za prijavu: 16.09.2025 - 16:00                                                                   |                                                                                                    |
| Prijava 🗕                                                                                            | PODACI O IZVANNASTAVNIM I IZVANŠKOLSKIM POSTIGNUĆIMA KANDIDATA U                                             |
| 1. PRIVOLA                                                                                           | PRETHODNE DVIJE GODINE<br>umjetnosti ili sporta, poquje se najvredniji rezultat u svakom nastavnom predmetu. |
| 2. PODACI O KANDIDATU (UČENIKU)                                                                      |                                                                                                    |
| 3. PODACI O ŠKOLOVANJU I USPJEHU<br>KANDIDATA                                                        | Ima li kandidat<br>izvannastavna Ili                                                                         |
| 4. podaci o izvannastavnim i<br>Izvanškolskim postignućima 🥪<br>Kandidata u prethodne dvije godine   | izvanškolska postignuća?                                                                                     |
| 5. SOCIOEKONOMSKI STATUS KANDIDATA 🛛 🛛                                                               | izvanškolskim sportskim                                                                                      |
| 6. PODACI O OSTALIM KANDIDATIMA IZ                                                                   | aktivnostima najmanje 2<br>godine                                                                            |
| 7. PODACI O SPECIFIČNIM SITUACIJAMA                                                                  | Sudjelovanja na državnim<br>natjecanjima                                                                     |
| 8. PODACI O ODABIRU STIPENDIJE<br>(PRORITETA) U SLUČAJU PRIJAVA NA VIŠE 💟<br>NATJEČAJA GRADA ZAGREBA | Sudjelovanja na                                                                                              |
| Priložena dokumentacija 📃                                                                            | Sudjelovanja na svjetskim<br>natjecanjima                                                                    |
| 1. Dokaz o državljanstvu*                                                                            | Nagrade na državnim                                                                                          |
| 2. Dokaz o prebivalištu *                                                                            | Nagrade na                                                                                                   |
| 3. eM 2024 DEF Dokaz o tijeku školovanja 🗹 za specifične situacije                                   | međunarodnim<br>natjecanjima                                                                                 |
| 4. 2024 Dokaz opravdanosti ponavljanja 🖌 🧹                                                           | Nagrade na svjetskim<br>natjecanjima                                                                         |

Slika 16. Obaveznost polja - vrijednost NE, ovisna polja se ne unose

ako podnositelj odabere vrijednost DA za polje *"Ima li kandidat izvannastavna ili izvanškolska postignuća?"* iz rubrike *"Podaci o izvannastavnim i izvanškolskim postignućima kandidata u posljednje dvije godine"*, tada ima obavezu ispuniti sva ovisna polja, jer ta polja postaju obavezna za unos podataka

| Prijava                                                                                            | - | PODACI O IZVANNASTAVNIM I IZVANŠKOLSKIM POSTIGNUĆIMA KANDIDATA U                  |
|----------------------------------------------------------------------------------------------------|---|-----------------------------------------------------------------------------------|
| 1. PRIVOLA                                                                                         |   | umjetnosti ili sporta, boduje se najvrednji rezultat u svakom nastavnom predmetu. |
| 2. PODACI O KANDIDATU (UČENIKU)                                                                    |   |                                                                                   |
| 3. PODACI O ŠKOLOVANJU I USPJEHU<br>KANDIDATA                                                      | 0 | Ima li kandidat<br>izvannastavna ili DA *                                         |
| 4. PODACI O IZVANNASTAVNIM I<br>IZVANŠKOLSKIM POSTIGNUĆIMA<br>KANDIDATA U PRETHODNE DVIJE GODINE   | • | Kontinuirano                                                                      |
| 5. SOCIOEKONOMSKI STATUS KANDIDATA                                                                 |   | sudjelovanje u<br>izvanškolskim sportskim                                         |
| 6. PODACI O OSTALIM KANDIDATIMA IZ<br>ISTOG KUĆANSTVA                                              |   | godine*                                                                           |
| 7. PODACI O SPECIFIČNIM SITUACIJAMA                                                                |   | natjecanjima*                                                                     |
| 8. PODACI O ODABIRU STIPENDIJE<br>(PRORITETA) U SLUČAJU PRIJAVA NA VIŠE<br>NATJEČAJA GRADA ZAGREBA |   | Sudjelovanja na                                                                   |
| Priložena dokumentacija                                                                            | - | Sudjelovanja na svjetskim 🗸 🗸                                                     |
| 1. Dokaz o državljanstvu*                                                                          |   | Nagrade na državnim                                                               |
| 2. Dokaz o prebivalištu*                                                                           |   | Nagrade na                                                                        |
| 3. eM 2024 DEF Dokaz o tijeku školovanja<br>za specifične situacije                                |   | međunarodnim<br>natjecanjima*                                                     |
| 4. 2024 Dokaz opravdanosti ponavljanja<br>razreda                                                  |   | Nagrade na svjetskim -<br>natjecanjima*                                           |
| 5. 2024 Dokaz o osnovi podnositelja *<br>prijave za maloljetne učenike                             |   | Druge vrijedne nagrade i 👔 💡                                                      |

Slika 17. Obaveznost polja - vrijednost DA, ovisna polja se obavezno unose

### 2. OBVEZNOST PRILOGA ovisno o VRIJEDNOSTI UNESENOJ U VEZANO POLJE

Dodavanje ili uklanjanje priloge je detaljno opisano u poglavlju 3.2.5 Prilozi uz prijavu.

Obaveznost nekih priloga ovisi o vrijednosti koja se nalazi u vezanom polju pa je ovisno o vrijednost pripadajući prilog obvezan ili ne

#### Primjer 1:

Ako odaberete "DA"na polju "Želite li prijaviti Vaš socioekonomski status koji će se samo u određenim propisanim slučajevima bodovati kao dodatni kriterij?", tada na rubrici prijave "Priložena dokumentacija" prilog "Dokazi o socioekonomskom statusu kandidata - radi utvrđivanja prosječnog mjesečnog prihoda po članu zajedničkog kućanstva" postaje obavezan (prikazuje se crvena \* uz njega) i prijava se neće moći poslati ukoliko se ne priloži.

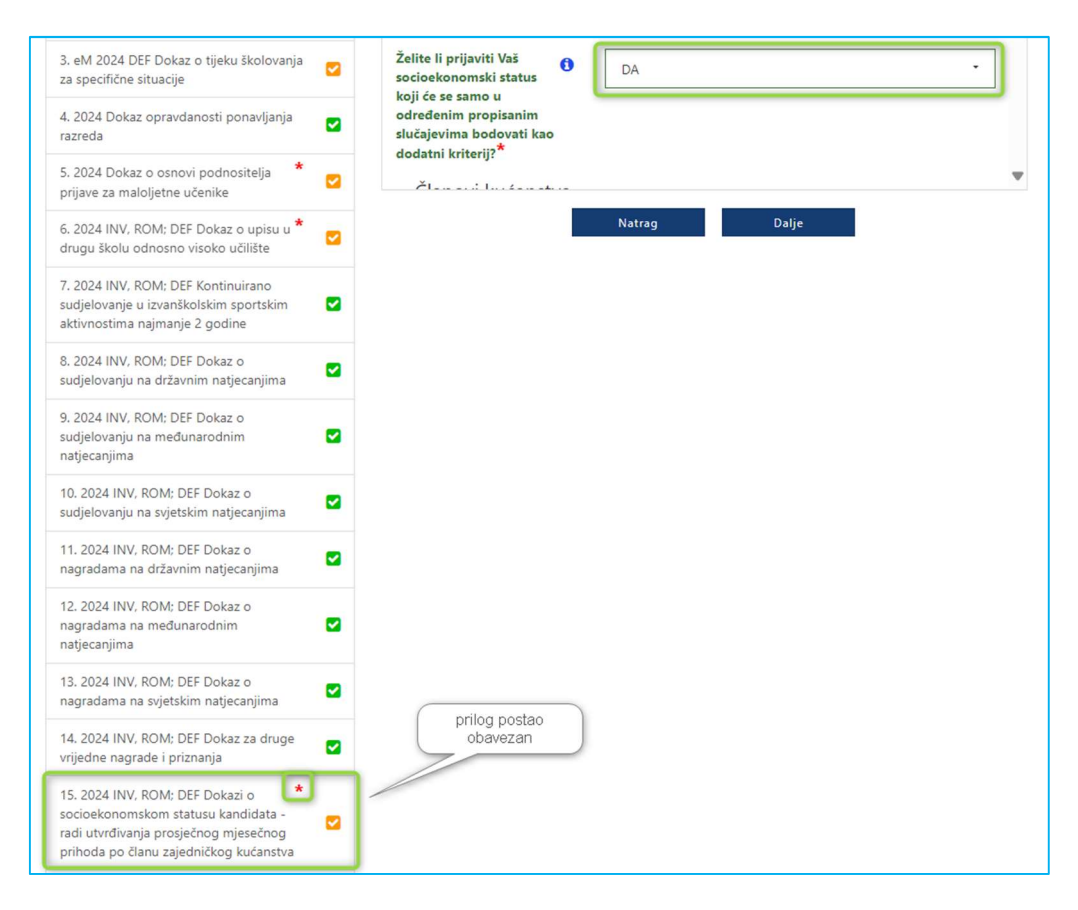

Slika 18. u Polju je vrijednost DA , vezani prilog je Obvezan

### 3.2.2 Dohvat podataka iz ISSP-a (Informacijski sustav studentskih prava)

Informacijski sustav studentskih prava (ISSP) služi za evidentiranje i praćenje prava studenata u skladu s važećim propisima i aktima Ministarstva znanosti obrazovanja i sporta te visokih učilišta na kojima studenti studiraju.

Aplikacija eStipendija je povezana sa sustavom ISSP i iz njega automatski dohvaća osnovne podatke o kandidatu/kinji i učilištu i studiju koji pohađa .

Odabirom gumb "Nova prijava" počinje automatski dohvat podataka iz sustava ISSP. Na ekranu je vidljivo da je dohvat u tijeku.

Budući da kandidati/studenti prijavu podnose u svoje ime, njegov **OIB se dohvaća na temelju NIAS prijave** i za taj OIB se dohvaćaju podaci iz ISSP.

Iznimno samo u slučaju da je kod dohvata utvrđeno da kandidat studira paralelno dva studija, prikazuje se dodatni ekran za odabir studija za koji se prijavljuje.

| Na                   | eSTI M<br>(p<br>otječaj za                                           | olimo odaberite studij za<br>o vlastitom izboru). Ako<br>dlukama. | o<br>koji podnosite prijavu za dodjelu stipendija. Možete se prijaviti sa jednim studijem<br>ste redovan student na još jednom studiju to se vrednuje sukladno propisima u                                                                                                    | ana<br>Tate Lao<br>Ieszanizazie<br>Vu godinu  |
|----------------------|----------------------------------------------------------------------|-------------------------------------------------------------------|----------------------------------------------------------------------------------------------------|-----------------------------------------------|
| Rok<br>Pr            | c za prijavu: 10<br>rijava<br>. privolA                              | Popis studija                                                     | Odaberite studij     Filozofski fakultet u Zagrebu. Zagreb. Španjolski jezik i književnost (dvopredmetni).     Kroatistika (dvopredmetni)     Filozofski fakulte u Zagrebu. Zagreb. Južnoslavenski studiji (dvopredmetni), Turkologija     dvopredmetni)                                                                                                    |                                               |
| 2.<br>3.<br>X0<br>4. | PODACI O KANDIDA<br>PODACI O STUDIJU<br>ANDIDATA<br>PODACI O IZVANNA | ATU (STUDENTU)                                                    | Dajem suglasnost nadležnom gradskom upravnom tijelu da se osobni podaci mogu prikupi<br>provjeravati, obrađivati, koristiti, čuvati i objaviti na rang-listi odnosno na popisu kandidata<br>podnositelja koji će bili objavljeni na internetskoj stranici Grada Zapreba te dajem suglasno<br>osobni podaci mogu cibradvati, koristiti, čuvati prezumati i z ubljetnih evidencija tijela drž<br>uprave sukladno propisima koji regulinja zašitu osobnih podataka, a u svihu ostavniranja z<br>Sitjendriju Grada Zapreba z 2024/2025, skatemisu golniku. Djesm suglasnost nadlehom | ah<br>i popisu<br>i da se<br>avare<br>rava na |

Slika 19 Ekran za odabir studij za koji se prijavljuje kandidat koji pohađa dva studija

### 3.2.2.1 Kandidat NE zadovoljava uvjete prijave na natječaj – onemogućena prijava

Na temelju podataka dohvaćenih iz sustava ISSP automatski provjerava da li kandidat zadovoljava uvjete prijave na natječaj.

Ukoliko dohvat uspješno završi , ali se kod provjere utvrdi da kandidat ne zadovoljava neki od uvjeta sudjelovanja na natječaju podnositelju se prikazuje odgovarajuća greška i bit će mu onemogućena prijava na taj natječaj.

Primjeri:

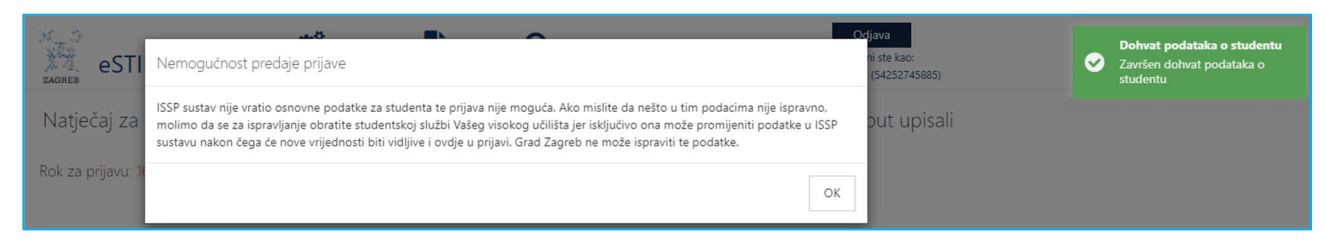

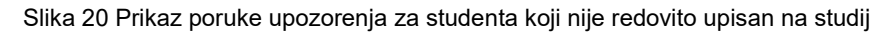

| eST                                                                           | میں<br>Nemogućnost predaje prijav                                                                                                    | re <b>Contraction</b>                                                                                                    | 1943<br>1946 karo:<br>1922/2049 (2026)     |
|-------------------------------------------------------------------------------|----------------------------------------------------------------------------------------------------|----------------------------------------------------------------------------------------------------|--------------------------------------------|
| Natječaj za<br>Rok za prijavu<br>Prjava<br>1. PRVOLA                          | Na temelju podataka iz ISSP susta<br>natječaj (za studente ostalih godir<br>podacima nije ispravno. molimo do<br>podatke u ISS sustavu nakon čeg<br>podataka te ih ne može ispraviti. | va ne zadovoljavate uvjete prijave na ovaj natječaj. Molimo provjerite prijavljujete li se na ispravan<br>na studija li za studente koji prvi put upisuji prvu godinu studija. Ako misite da neto u tim<br>la se za isprava čoratis referadi Vaje visokog učilita je risključivo ona noče promjeniti<br>ja će nove vrijednosti biti vidijive i ovdje u prijavi. Grad Zagreb nije odgovoran za točnost<br>OK                                                                                                    | ru godinu                                  |
| 2. PODACI O KA<br>3. PODACI O ST<br>KANDOATA<br>4. PODACI O ZX<br>POMACHICIST |                                                                                                    | Dajem suglasnost nadležnom gradikom upravnom tijelu da se osobni podaci mogu prilopij<br>provjeravati, obradivati, konstiti, čkvasti objaviti na rang-listi odnosno na popisu kandidata i<br>podnositelja koji če biti objavljeni na internetskoj stranic Grada Zagleba re dajem suglasnos<br>osobni podaci mogu obradvati, koristiti, čivati i prevazimat i subizenih evidenoja tijelja drž<br>uprave sukladno propisma koji regulirajtu zaštitu osobni podataka a u srhu ostvamnja p<br>Stopendju (drada Zagreba z 2024/2025, akademiku godimu. Dajem suglasnost nadležnom | ati<br>popisu<br>Cai se<br>vore<br>rava na |

Slika 21 Prikaz poruke upozorenja za kandidata koji se prijavljuje na pogrešan natječaj

Klikom na OK , podnositelja će se vratiti na početni ekran.

|            |                                            | F                                    | <sup>o</sup> retraga grupa pi                                             | rijava                                                                      |                                                  |  |
|------------|--------------------------------------------|--------------------------------------|---------------------------------------------------------------------------|-----------------------------------------------------------------------------|--------------------------------------------------|--|
| Pretraga j | prema nazivu ili opisu                     |                                      |                                                                           | 🗆 Prikaži i zatvorene                                                       | Q Pretraži                                       |  |
| Odaberite  | grupu prijava koju žel<br>itipendija Grada | ite predati<br>2024 Stipendija Grada | 2024 Stipendija Grad                                                      | a 2024 Stipendija Grada                                                     | 6 rezultata<br>2024 Stipendija Grada             |  |
| Zagret     | oa za deficitarna<br>zanimanja             | Zagreba za izvrsnost                 | Zagreba za učenike i<br>studente na temelju<br>socioekonomskog<br>statusa | Zagreba za učenike i<br>studente pripadnike<br>romske nacionalne<br>manjine | Zagreba za učenike i<br>studente s invaliditetom |  |

Slika 22 Povratak na početnu stranicu

<u>VAŽNO</u>! Neki natječaji imaju specifične uvjete (npr. za izvrsnost se mogu prijaviti samo studenti koji su položili obvezne predmete više razine na državnoj maturi) pa je moguće se student ne može prijaviti na neki od natječaja, ali zadovoljava uvjete prijave na neki drugi.

Ukoliko smatrate da prikazano na ekranu s greškom nije točno, za provjeru i ispravak se trebate obratiti svojoj referadi.

3.2.2.2 Kandidat zadovoljava uvjete prijave na natječaj – omogućena prijava na natječaj

Ukoliko dohvat uspješno završi i svi uvjeti sudjelovanja na natječaju koji se automatski provjeravaju su zadovoljeni, podnositelju se prikazuje obrazac prijave i poruka sa slike ('Uspješno je završen dohvat podataka o studentu')

| eSTIPENDIJE                                                                                         | Pregled pri         | Ava Pregled dopuna i prigovora Prijavjeni ste kao:                                                                                                    | Dehvat podataka o studentu<br>Završen dohvat podataka o<br>studentu |
|----------------------------------------------------------------------------------------------------|---------------------|----------------------------------------------------------------------------------------------------|---------------------------------------------------------------------|
| Natječaj za dodjelu St                                                                              | ipendije Gra<br>sti | da Zagreba za izvrsnost studentima koji su prvi put upisali prvu godinu<br>udija za akademsku godinu 2024./2025                                                                                                    |                                                                     |
| Prijava                                                                                             | _                   | PRIVOLA                                                                                                    |                                                                     |
| 1. PRIVOLA                                                                                          |                     | 2024 s1 SVE Privola                                                                                                    |                                                                     |
| 2. PODACI O KANDIDATU (STUDE                                                                        | NTU) 🔁              | Daiem suolasnost nadležnom gradskom upravnom tijelu da se osobni podaci mogu prikupljati.                                                                                                    |                                                                     |
| 3. PODACI O STUDIJU I USPJEHU<br>KANDIDATA                                                          |                     | provjeravati, obrađivati, koristiti, čuvati i objaviti na rang-listi odnosno na popisu kandidata i popisu<br>podnositelja koji će biti objavljeni na internetskoj stranici Grada Zagreba te dajem suglasnost da se<br>osobni opdaci mogu obrađivati. koristiti, čuvati i preuzinati i sužbenih evidencila tilela državne                                                                                           |                                                                     |
| 4. PODACI O IZVANNASTAVNIM I<br>IZVANŠKOLSKIM POSTIGNUČIMA<br>KANDIDATA U PRETHODNE DVIJE<br>GODINE | ŠKOLSKE             | uprave sukladno propisima koji reguliraju zaštitu osobnih podataka, a u svrhu ostvarivanja prava na<br>Stipendiju Grada Zagreba za 2024,2025. akademsku godinu. Dajem suglasnost nadležnom<br>gradskom upravnom tijelu za prukpilanje i civitišnej kontakt podataka u svrhu ostvarivanja prava<br>na Stipendiju, korištenje odnosno isplatu Stipendije i ispunjavanje obveza iz ugovora o korištenju<br>Stinendija |                                                                     |
| 5. PODACI O OSTALIM KANDIDAT<br>ISTOG KUĆANSTVA                                                     | IMA IZ              | orpanoja                                                                                                    |                                                                     |
| 6. V. PODACI O ODABIRU STIPENI                                                                      | DUE                 | Prihvaćam <sup>*</sup> 🗆 Da                                                                                                    |                                                                     |

Slika 23 Dohvat podataka iz ISSP sustava je uspješno završio

Podaci koji se dohvaćaju iz ISSP sustava i na temelju kojih se pune pripadajuća polja na obrascu su:

- Spol i datum rođenja studenta
- Status studenta (je li redovito upisan/a u studijski program tekuće akademske godine)?
- Godina studija upisana u tekućoj akademskoj godini
- Podaci o visokom učilištu (naziv i mjesto)
- Podaci o upisanom studiju (vrsta, razina i naziv)
- Podaci o upisanom drugom redovitom studiju

**Podaci koji su dohvaćeni iz sustava ISSP se ne mogu se mijenjati u prijavi** (polja su obojana sivo) - vidi sliku Slika 24 Dohvaćeni podaci iz ISSP sustava.

| AGREB eSTIPENDIJE Pregl                                                                                | ka prijava | Pregled dopuna i prigovora                                    | Ø       |                                              | Odjava<br>Prijavljeni ste ka<br>J |
|----------------------------------------------------------------------------------------------------|------------|---------------------------------------------------------------|---------|----------------------------------------------|-----------------------------------|
|                                                                                                    |            |                                                               |         |                                              |                                   |
| ok za prijavu: 31.10.2024 - 10:00<br>Prijava                                                           | -          |                                                               |         | KANDIDATA                                    |                                   |
| 1. PRIVOLA                                                                                             | 0          | akademske godine<br>2024./2025.? *                            | 5172110 |                                              |                                   |
| 2. PODACI O KANDIDATU (STUDENTU)<br>3. PODACI O STUDIJU I USPJEHU                                      | 0          | Naziv visokog učilišta <sup>*</sup>                           | 0       | Fakultet prometnih znanosti                  |                                   |
| KANDIDATA<br>4. PODACI O IZVANNASTAVNIM I                                                              |            | Mjesto visokog učilišta <sup>*</sup>                          | 0       | Zagreb                                       |                                   |
| KANDIDATA U PRETHODNE DVIJE ŠKOLSKE<br>GODINE                                                          |            | Vrsta studija <sup>*</sup>                                    | 0       | Sveučilišni                                  |                                   |
| 5. podaci o ostalim kandidatima iz<br>Istog kućanstva                                                  |            | Razina studija <sup>*</sup>                                   | 0       | Sveučilišni prijediplomski studij            |                                   |
| 6. V. PODACI O ODABIRU STIPENDIJE<br>(PRIORITETA) U SLUČAJU PRIJAVA NA VIŠE<br>NATJEČAJA GRADA ZAGREBA |            | Naziv studijskog<br>programa *                                | 0       | Inteligentni transportni sustavi i logistika |                                   |
| Priložena dokumentacija                                                                                | -          | Prosjek ocjena završnog<br>razreda srednje škole <sup>*</sup> | 0       | 0.00                                         |                                   |
| 1. Dokaz o državljanstvu *                                                                             |            | Prosjek ocjena obveznih                                       | 0       | 0.00                                         |                                   |
| 2. Dokaz o prebivalištu *                                                                              |            | predmeta više razine<br>državne mature <sup>*</sup>           |         |                                              |                                   |
| 3. Dokaz o uspjehu u školovanju *                                                                      |            | Je li kandidat redoviti                                       |         |                                              |                                   |
| 4. 2024 S1 IZV Dokaz o upisu u srednju                                                                 |            | ucenik neke srednje<br>škole? <sup>*</sup>                    |         |                                              |                                   |

Slika 24 Dohvaćeni podaci iz ISSP sustava

Ako mislite da nešto u tim podacima nije ispravno i/ili su podaci nepotpuni, **za ispravljanje se morate** obratiti referadi učilišta koje pohađate jer isključivo ona može promijeniti podatke u sustavu ISSP nakon čega će nove vrijednosti biti vidljive u prijavi.

Grad Zagreb ne može ispraviti dohvaćene podatke iz sustava ISSP.

### 3.2.3 Podnošenje dopune (na inicijativu podnositelja, za vrijeme trajanja natječaja)

Za vrijeme trajanja natječaja moguće je poslati i dopunu već predane prijave. Dopuna služi kako bi se primjerice dodatno priložila dokumentacija koja se zaboravila priložiti ili se u originalnoj prijavi priložila pogrešna dokumentacija.

# <u>VAŽNO</u>! Dopunom nije moguće mijenjati podatke na predanoj prijavi. Dopunu može poslati samo podnositelj koji je predao i originalnu prijavu.

Ako je originalna prijava bila predana na *Natječaj za izvrsnost za studente I.godine*, onda se dopuna predaje na *natječaj DOPUNA prijave na Natječaj za studente I.godine za izvrsnost.* 

Nazivi natječaja dopuna počinju velikim slovima DOPUNA.

Kako bi se kreirala i predala dopuna potrebno je pronaći odgovarajući natječaj dopune (*detaljno opisano* Pregled svih otvorenih natječaja za dodjelu stipendije) *te na tom natječaju* kliknuti na *Nova dopuna* (Slika 25).

| O 50.10.2023 1500                                                                                | Detaji Nova         |
|--------------------------------------------------------------------------------------------------|---------------------|
| Dopuna prijave na Natjećaj za dodjelu Stipendija Grada Zagreba za učenike za izvrsnost           | dopuna              |
| 💿 30.10.2003 15.00                                                                               | Detaji Nova Prijave |
| Natječaj za dodjelu Stipendije Grada Zagreba za izvrsnost učenicima za školsku godinu 2023./2024 | prijava             |

Slika 25. Prikaz pristupa odgovarajućem natječaju dopune

Otvara se ekran dopune na kojem treba ispuniti tražena polja (Slika 26) te priložiti dodatne dokaze (Slika 27. Ispunjavanje polja za *PIN* i *Klasu*)

| DOPUNA prijave na<br>Rok za prijavu: 16.09.2025 - 1 | a Natječaj za c<br>6:00 | lodjelu Stipendija Grad<br>zanimanj         | da Zagreba za studente I. godine za deficitarna<br>a                                                                                                    |
|-----------------------------------------------------|-------------------------|---------------------------------------------|----------------------------------------------------------------------------------------------------|
| Prijava                                             | -                       | Podaci o kandidatu                          |                                                                                                    |
| 1. Podaci o kandidatu                               | 0                       | 010                                         |                                                                                                    |
| 2. Dopuna prijave                                   |                         | OIB                                         |                                                                                                    |
| Priložena dokumentacija                             | -                       | Ime                                         | 10000                                                                                                    |
| 1. Dodatni dokazi*                                  |                         |                                             |                                                                                                    |
| Odustani                                            | Spremi                  | Prezime                                     | and the second second sec |
| Pregledaj dopunu Po                                 | šalji dopunu            | Adresa e-pošte<br>podnositelja <sup>*</sup> |                                                                                                    |

Slika 26. Popunjavanje obaveznih polja za predaju dopune

U polja *Klasa* i *PIN* (Slika 27) trebaju se unijeti podaci dobiveni e-mailom nakon predaje prijave za koju sada podnosimo dopunu (vidi Slika 14 Obavijest o uspješnom zaprimanju/urudžbiranju prijave).

<u>VAŽNO</u>! Potrebno je paziti da se ispravno unesu ili kopiraju iz tog e-maila (da omaškom ne unesemo/kopiramo praznine ili slično).

| predmeta klase*                                          | hpr. 604-01/23-001/1                                                               |
|----------------------------------------------------------|------------------------------------------------------------------------------------|
| PIN predmeta*                                            | npr. wd987uEs5UCMC35Hify0zyA 🗶 2                                                   |
|                                                          | Obavezan unos                                                                      |
| Dopuna dokaza                                            |                                                                                    |
| Dpis dokaza koji se<br>naknadno dostavljaju <sup>*</sup> | npr. "Dostavljam dokaz o uspjehu u školovanju, Dostavljam potvrdu sportskog kluba" |
|                                                          |                                                                                    |

Slika 27. Ispunjavanje polja za PIN i Klasu

Potrebno je unijeti i opis dokaza koji se naknadno dostavljaju (na slici Slika 27 **označeno s 3)** i priložiti dokaze/dokumentaciju.

| . Podaci o kandidatu          | 0      | Opis:                         |                        |                             |        |        |  |
|-------------------------------|--------|-------------------------------|------------------------|-----------------------------|--------|--------|--|
| . Dopuna prijave              | 0      | Potrebno je priložiti dodatne | dokaze za predmetnu pr | ijavu.                      |        |        |  |
| riložena dokumentacija        | -      |                               |                        |                             |        |        |  |
| . Dodatni dokazi <sup>®</sup> |        |                               |                        |                             |        |        |  |
| Odustani Spr                  | remi   |                               | Klikr                  | ni ovdje za učitavanje doku | menata |        |  |
| Pregledaj dopunu Pošalji      | dopunu | Naziv datoteke                | Tip                    | Veličina (KB)               | Datum  | Akcija |  |
| 2                             |        |                               |                        | Nema podataka za prika:     | 2      |        |  |
|                               |        |                               |                        |                             |        |        |  |

Slika 28. Prilaganje dodatnih dokaza i predaja dopune

Dopuna, čije su sve stranice označene zelenom kvačicom ( $\checkmark$ ) može se poslati.

Predane dopune postavljene su u status *Predana*, više ih nije moguće naknadno uređivati te se šalju elektroničkim putem na urudžbiranje zajedno sa svom priloženom dokumentacijom. Vrijeme predaje će biti vrijeme kada je Podnositelj kliknuo na gumb *Pošalji dopunu.* 

Dopune koje pošalje podnositelj može pregledati na ekranu Pregled dopuna i prigovora (Slika 29).

Odabirom akcije pregled (na slici Slika 29 označeno brojem 1) omogućen je pregled predane prijave. Klasifikacijska oznaka i urudžbeni broj dopune će biti vidljivi ako je dopuna uspješno urudžbirana.

**VAŽNO**! Dopunama koje su u pripremi (koje je podnositelj započeo, spremio, ali nije još poslao) pristupa se putem ekrana *Pregled dopuna i prigovora*. Odabirom akcije uređivanja (Slika 29 Ekran za pregled dopuna - Slika 29 označeno brojem 2) ulazi se u obrazac dopune kako bi podnositelj nastavio uređivanje.

| eSTIPENDIJE P                                                                                  | regled prijava Pregled dopuna i prigovora                                                                                                    | Prijavljeni ste kao:<br>1)            |
|------------------------------------------------------------------------------------------------|----------------------------------------------------------------------------------------------------|---------------------------------------|
|                                                                                                | Popis dopuna i prigovora                                                                                                    |                                       |
| Klasifikacijska oznaka Klasifikacijska prijave                                                 | oznaka                                                                                                    | <b>▼</b> Traži 🏾 🞜 Poništi            |
| DOPUNA prijave na Natječ<br>nacionalne manjine                                                 | aj za dodjelu Stipendija Grada Zagreba za u                                                                                                    | učenike pripadnike romske             |
| Datum predaje                                                                                  | Klasifikacijska oznaka, Urudžbeni broj                                                                                                    | Akcija                                |
|                                                                                                |                                                                                                    |                                       |
| 20.09.2024                                                                                     | 604-01/23-005/21<br>24-4                                                                                                    | i 🖬                                   |
| 20.09.2024<br>20.09.2024                                                                       | 604-01/23-005/21<br>24-4<br>604-01/23-005/21<br>24-3                                                                                           | i 🖿                                   |
| 20.09.2024<br>20.09.2024<br>DOPUNA prijave na Natječ<br>deficitarna zanimanja                  | 604-01/23-005/21<br>24-3<br>604-01/23-005/21<br>24-3                                                                                           | i 🖻                                   |
| 20.09.2024<br>20.09.2024<br>DOPUNA prijave na Natječ<br>deficitarna zanimanja<br>Datum predaje | 604-01/23-005/21<br>24-4<br>604-01/23-005/21<br>24-3<br>Faj za dodjelu Stipendija Grada Zagreba za s<br>Klasifikacijska oznaka, Urudžbeni broj | i i i i i i i i i i i i i i i i i i i |

Slika 29 Ekran za pregled dopuna

<u>VAŽNO</u>! U trenutku predaje dopune aplikacija *eStipendije* provodi provjeru postoji li u sustavu Grada otvoren predmet pod tom klasom.

Samo ispravno upisana klasa i PIN (minimalno prve četiri znamenke) u za to predviđena polja urudžbiraju dopunu u predmet otvoren pod tom klasom. Ako klasa i PIN nisu upisani ili su upisani pogrešno, dopunu neće biti moguće poslati.

| 3.2.4 | Poruke  | upozorenja  | kod | spremanja, | odustajanja, | predaje/slanja | prijave |
|-------|---------|-------------|-----|------------|--------------|----------------|---------|
|       | (dopune | /prigovora) |     |            |              |                |         |

Prilikom ispunjavanja prijave, ako se u bilo kojem trenutku odustane od uređivanja prijave (gumb ODUSTANI) sustav će javiti poruku upozorenja: "*Imate promjene koje nisu spremljene. Jeste li sigurni da želite napustiti stranicu*?"

| eSTIPENDIJE                         | lmate promjene koje nisu spremljene. Jeste li sigurni da želite napustiti                                              | Prijavljeni ste kao:                                                                |
|-------------------------------------|----------------------------------------------------------------------------------------------------|-------------------------------------------------------------------------------------|
| Natječaj za dodjelu Stipendije      | Gr Cancel                                                                                                    | su prvi put upisali prvu godinu                                                     |
| Rok za prijavu: 02.11.2023 - 15:00  |                                                                                                    | •                                                                                   |
| Prijava                             | PRIVOLA                                                                                                    |                                                                                     |
| 1. PRIVOLA                          | Privola                                                                                                    |                                                                                     |
| 2. I. PODACI O KANDIDATU (STUDENTU) | Dajem suglasnost nadležnom gradskom upravnom tijelu<br>provieravati, obrađivati, koristiti, čuvati i objaviti na rang- | da se osobni podaci mogu prikupljati,<br>listi odnosno na popisu kandidata i popisu |

Slika 30 Prikaz poruke upozorenja

Prilikom svakog spremanja prijave (gumb SPREMI) sustav će javiti poruku upozorenja podnositelja da ne predaje prijavu nego je samo sprema.

NAPOMENA: ako se radi o spremanju dopune ili prigovora prikazivat će se poruka tome prilagođena.

| eSTIPENDIJE                                   | Spremanje<br>Kako biste | em izmjena niste poslali prijavi<br>poslali prijavu, potrebno je kl<br>po ja moguća tak kad sva polja | u na natječaj!<br>iknuti na gumb POŠALJI<br>imaju zalanu kvačicu | Odjava<br>Priiavlieni ste kao:<br>Dor |
|-----------------------------------------------|-------------------------|----------------------------------------------------------------------------------------------------|------------------------------------------------------------------|---------------------------------------|
| Natječaj za dodjelu                           | PRIMU. I                | o je moguce tek kaŭ sva polja                                                                         |                                                                  | za školsku godinu                     |
| Prijava                                       |                         |                                                                                                    | Canc                                                             | ei                                    |
| 1. PRIVOLA                                    | 0                       | eM Specifična situacija? 👔                                                                            | NE                                                               |                                       |
| 2. PODACI O KANDIDATU (UČENIKU)               | 0                       |                                                                                                    | 116                                                              | _                                     |
| 3. PODACI O ŠKOLOVANJU I USPJEHU<br>KANDIDATA | 0                       | eM Pohada umjetničku<br>školu (matičnu) u okviru<br>koje pohađa i opće<br>obrazovne predmete? *       | NE                                                               | · ·                                   |

Slika 31 Poruka kod spremanja izmjena obrasca

Kod predaje prijave, odabirom gumba POŠALJI PRIJAVU, ako se za neobaveznu dokumentaciju nije učitao niti jedan dokument prilikom predaje prijave, sustav će javiti poruku: "*U prijavi niste priložili svu neobaveznu dokumentaciju. Želite li nastaviti sa predajom prijave?*"

Kod predaje prijave, odabirom gumba POŠALJI PRIJAVU, ako se za neobaveznu dokumentaciju nije učitao niti jedan dokument prilikom predaje prijave, sustav će javiti poruku: "*U prijavi niste priložili svu neobaveznu dokumentaciju. Želite li nastaviti sa predajom prijave*?".

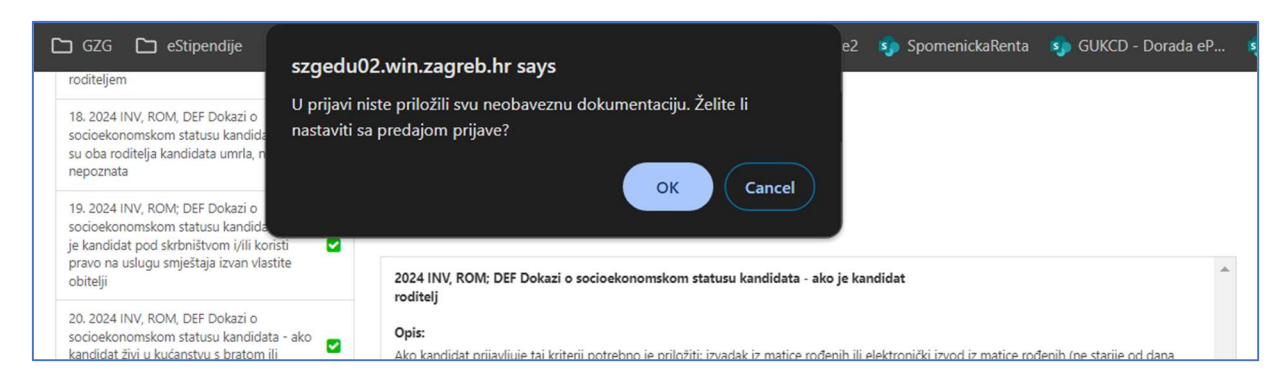

Slika 32. Prikaz poruke upozorenja – Predaja prijave bez opcionalne dokumentacije

Nakon potvrde gornje poruke (odabirom OK) prikazuje se sljedeća poruka.

Ako odustanemo (Cancel) prijava se neće poslati, a ako odaberemo OK prijava će se poslati.

| 18. 2024 INV, ROM, DEF Dokazi o<br>socioekonomskom statusu kandida<br>su oba roditelja kandidata umrla, n<br>nepoznata klase, uru                                                                                | gurni da želite predati vašu<br>poslana, na adresu elektro<br>o zaprimanju prijave s prija<br>džbenoga broja i datuma p | prijavu? Nakon što j<br>ničke pošte bit će va<br>amnim štambiljem te<br>primitka i PIN-om. | e prijava<br>m dostavljena<br>naznakom |                            |                               |   |
|----------------------------------------------------------------------------------------------------|----------------------------------------------------------------------------------------------------|--------------------------------------------------------------------------------------------|----------------------------------------|----------------------------|-------------------------------|---|
| 19. 2024 INV, ROM; DEF Dokazi o<br>socioekonomskom statusu kandida<br>je kandidat pod skrbništvom i/ili ko<br>pravo na uslugu smještaja izvan vla<br>obitelji                                                    |                                                                                                    | ОК                                                                                         | Cancel                                 | didat                      |                               | 4 |
| 20. 2024 INV, ROM, DEF Dokazi o<br>socioekonomskom statusu kandidata - ako<br>kandidat živi u kućanstvu s bratom ili<br>sestrom koji su predškolske dobi                                                         | <b>Opis:</b><br>Ako kandidat prijavljuje taj k<br>objave Natječaja), za svako k                                         | riterij potrebno je priložiti:<br>andidatovo dijete.                                       | izvadak iz matice rođenih ili el       | ektronički izvod iz matici | e rođenih (ne starije od dana |   |
| 21. 2024 INV, ROM, DEF Dokazi o<br>socioekonomskom statusu kandidata - ako<br>kandidat živi u kućanstvu s bratom ili<br>sestrom u sustavu redovitog<br>osnovnoškolskog, srednjoškolskog i<br>visokog obrazovanja |                                                                                                    | K                                                                                          | ROF RUP                                | enata                      |                               |   |
| 22. 2024 INV, ROM, DEF Dokazi o<br>socioekonomskom statusu kandidata -                                                                                                    | Naziv datoteke                                                                                                    | Tip                                                                                        | Veličina (KB)                          | Datum                      | Akcija                        |   |
| kandidat živi u kućanstvu s bratom ili<br>sestrom koji su korisnici prava na doplatak<br>za pomoć i njegu ili prava na osobnu<br>invalidninu                                                                     |                                                                                                    |                                                                                            | Nema podataka za prikaz                |                            |                               |   |
| 23. 2024 INV, ROM, DEF Dokazi o<br>socioekonomskom statusu kandidata -<br>kandidat živi u kućanstvu s bratom ili Sestrom koji su korisnici prava na inkluzivni<br>dodatak                                        |                                                                                                    |                                                                                            |                                        |                            |                               |   |
| 24. 2024 INV, ROM; DEF Dokazi o<br>socioekonomskom statusu kandidata - ako 🛛 💙<br>je kandidat roditelj                                                                                                    |                                                                                                    |                                                                                            |                                        |                            |                               |   |
| Odustani Spremi                                                                                                    |                                                                                                    |                                                                                            |                                        |                            |                               |   |
|                                                                                                    |                                                                                                    |                                                                                            |                                        |                            |                               |   |

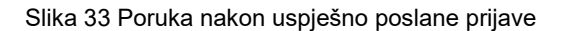

#### 3.2.5 Prilozi uz prijavu

Uz natječaje definira se obavezna ili neobavezna dokumentacija koju je potrebno učitati/priložiti uz prijavu ili zahtjev. Dozvoljeni formati dokumenata su .pdf i .zip (koristiti u slučaju prilaganja više dokumenata na jedno mjesto).

Popis dokumentacije koju treba priložiti nalazi se na lijevom dijelu navigacijskog obrasca, ispod podnaslova *Priložena dokumentacija* (na Slika 34 označeno brojem 1). Klikom na naziv dokumenta koji se želi priložiti, otvara se obrazac za predaju dokumenata (na Slika 34).

| Prijava                                    | + Dok  | caz o državljanstvu      |                           |                 |                       |        |
|--------------------------------------------|--------|--------------------------|---------------------------|-----------------|-----------------------|--------|
| Priložena dokumentacija                    | - орі  | s:                       |                           |                 |                       |        |
| 1. Dokaz o državljanstvu <sup>*</sup>      | • Potr | ebno je priložiti domovn | icu ili elektronički izvo | d iz knjige drž | žavljana za kandidata |        |
| 2. Dokaz o prebivalištu*                   | 0      |                          | PD                        | ZIP             |                       |        |
| 3. Dokaz o upisu na visoko učilište*       | 9      |                          |                           |                 |                       |        |
| 4. Dokaz o uspjehu u školovanju *          | 0      |                          | Dovucite d                | atoteku za up   | load                  |        |
| 5. Dokazi o izvannastavnim i izvanškolskim |        |                          |                           |                 |                       |        |
| godine                                     | Na     | aziv datoteke            | Tip                       | Veličin         | Datum                 | Akcija |
| 6. Dokaz o upisu u srednju školu           |        |                          | Nema po                   | dataka za prik  | (az                   |        |

Slika 34. Pregled potrebne dokumentacije za prijavu

Podnositelj može na dva načina priložiti svoju dokumentaciju:

 Potrebnu dokumentaciju sa svog računala *Podnositelj* dovuče (lijevim klikom miša označiti željenu datoteku na vašem računalu i, cijelo vrijeme držeći tipku miša, premjestiti datoteku u predviđeno polje u obrascu) do sivog polja obrasca (na Slika 35 označeno brojem 2) za predaju, kako je prikazano na slici koja slijedi:

| Prijava                                  | + |                                              |                                      | 121           |        |
|------------------------------------------|---|----------------------------------------------|--------------------------------------|---------------|--------|
| Priložena dokumentacija                  | - | Dokaz o državljanstvu                        |                                      | <u></u>       |        |
| 1. Dokaz o državljanstvu                 | 2 | Opis:                                        |                                      |               |        |
| 2. Dokaz o prebivalištu <sup>*</sup>     | 0 | Potrebno je priložiti domovnic<br>kandidata. | u ili elektronički izvod iz knjige ( | iržavljana za |        |
| 3. Dokaz o upisu na visoko 📍<br>učilište | 0 |                                              | Test.pdf                             |               | -      |
| 4. Dokaz o uspjehu u<br>Skolovanju       | 0 | L                                            | zbrišite datoteku                    |               | estpdf |
| 5. Dokazi o izvannastavnim i             | - |                                              |                                      |               |        |
|                                          |   | Naziv datoteke                               | Datum                                |               |        |

Slika 35. Dohvat dokumentacije do sivog polja

- Klikom miša bilo gdje unutar sivog okvira obrasca za predaju dokumenta (na Slika 34 označeno brojem 2) nakon čega se:
  - a. otvara prozor na Podnositeljevom računalu,

b. na svom računalu Podnositelj pronađe dokumentaciju koju želi učitati i označi ju, pritiskom na gumb *Open (Otvori)* ta dokumentacija prilaže se na obrazac za predaju dokumenata

|                 |                                                                                                    |        |                 |                                  | )                                                        | <ul> <li>skolsku godinu 2</li> </ul> | 023./2024. |
|-----------------|----------------------------------------------------------------------------------------------------|--------|-----------------|----------------------------------|----------------------------------------------------------|--------------------------------------|------------|
|                 | > This PC > Documents                                                                                                    |        | ~               | O P Search                       | Documents                                                |                                      |            |
| Organize * New! | folder                                                                                                    |        |                 |                                  | H + 0 0                                                  | 6                                    |            |
| > This PC       | <ul> <li>Name</li> </ul>                                                                                                    | Status | Date modified   | Type                             | 524                                                      |                                      |            |
| 30 Objects      | C Test,pdf                                                                                                    | 0      | 28.9.2023.16:08 | Ovome HTML Do.,                  | 358.48                                                   |                                      |            |
| Desktop         |                                                                                                    |        |                 |                                  |                                                          |                                      |            |
| Documents       |                                                                                                    |        |                 |                                  |                                                          |                                      | î.         |
| Music           |                                                                                                    |        |                 |                                  |                                                          |                                      |            |
| R Pictures      |                                                                                                    |        |                 |                                  |                                                          | ržavljana za kandidata.              |            |
| Videos          | · Construction                                                                                                    |        |                 |                                  |                                                          |                                      |            |
| Windows (C)     |                                                                                                    |        |                 |                                  |                                                          |                                      |            |
| Network         | ~                                                                                                    |        |                 |                                  |                                                          |                                      |            |
|                 |                                                                                                    |        |                 |                                  |                                                          |                                      |            |
| File            | e name: Test.pdf                                                                                                    |        |                 | ~ Custom File                    | (".pdt."zip) ~                                           |                                      |            |
| Fit.            | e name: Test.pdf                                                                                                    |        |                 | Custom File                      | (*.pdt*.zip) ~<br>Cancel                                 | pload                                |            |
| fa              | e name: <sup>†</sup> test.pdf<br>postignućima u posljednje dvije školske                                                                                                    |        |                 | Custom File                      | (*pdt*zip) ~<br>Cancel                                   | pload                                |            |
| Fa              | e name: [test.pdf<br>postignućima u posljednje dvije Skolske<br>godine                                                                                                    |        | Naziv datoteke  | Custom File                      | (*pd(*zip) ~<br>Cancel                                   | pload                                | Akcila     |
| Fa              | e name [tet.pdf<br>postignucima u posljednje dvije školske<br>godine<br>7. Dokaz o upisu u drugu školu odnosno                                                                                                    |        | Naziv datoteke  | Custom File     Open             | (*pdt*zip) ~<br>Cancel<br>Ip Veličir                     | picad                                | Akcija     |
| Fa              | e name [set.pdf<br>postignuctima u postjednje dvije tikolske<br>godine<br>7. Dokaz o uplisu u drugu školu odnosno<br>vlsoko ucilište                                                                                          | 0      | Naziv datoteke  | Cutom File                       | (*pot*zip) ~<br>Cancel<br>Ip Veličin<br>Jema podataka za | pload<br>Datum<br>prikaz             | Akcija     |
| Fit             | e name. Set pot<br>postignucima u postjednje dvije Skolake<br>godine<br>7. Dokaz o uplsu u drugu Skolu odnosno<br>vljoško udlište<br>8. Dokaz opravdanosti ponavljanja razreda                                                | 0      | Naziv datoteke  | Custom File                      | Cancel Cancel Ip Veličin Jema podataka za                | pioad<br>Datum<br>prikaz             | Akcija     |
|                 | e name <sup>1</sup> est pot<br>postignucima u postjednje dvije škotske<br>godine<br>7. Dokaz o upisu u drugu školu odnosno<br>visoko učilište<br>8. Dokaz opravdanosti ponavljanja razreda                                    | 0      | Naziv datoteke  | Custom File                      | (typettrap) Cancel Cancel Ip VeliCir verna podataka za   | pload<br>Datum<br>prikaz             | Akcija     |
|                 | exame Setaot<br>postignučima u postjednje dvije školake<br>godine<br>7. Dokaz o upisu u drugu školu odnosno<br>visoko učilište<br>8. Dokaz opravdanosti ponavljanja razreda<br>Odustani Spremi                                | 0      | Naziv datoteke  | Custon File     Open     T     7 | (*petraip) v<br>Cancel<br>Ip Veličin<br>iema podataka za | picad<br>Detum<br>prikaz             | Akcija     |
| Fa              | enne Setzot<br>postignučima u posljednje dvije školuke<br>godine<br>7. Dokaz o upisu u drugu školu odnosno<br>visoko učišše<br>8. Dokaz opravdanosti ponavljanja razreda<br>Odustani Spremi<br>Restleti urijeva Rokali osliti |        | Naziv datoteke  | Custon File     Open     T     7 | (Ppdfrasp) - Cancel<br>ip Veličin<br>iema podataka za    | pload<br>Datum<br>prikaz             | Akcija     |

Slika 36. Predaja dokumenata pomoću klika na sivo polje

*Podnositelj* neće biti u mogućnosti poslati svoju prijavu, ako nije priložio svu obaveznu dokumentaciju koja se traži za prijavu koja se popunjava.

Za svaki od dokaza **prilaže se samo jedan dokument** određenog tipa naveden u napomeni uz informacije o dokumentu kojeg je potrebno priložiti. Ako je potrebno priložiti više dokumenata, isti se prilažu u obliku .zip datoteke. Podnositelj na svom računalu mora kreirati .zip datoteku koju će potom priložiti uz prijavu.

Ako neki od dokumenata treba priložiti u točno određenom obliku na predlošku koji je kreirao Grad Zagreb, taj se predložak može dohvatiti s iste stranice gdje se dokument i prilaže.

Nakon uspješnog dodavanja dokumenta/datoteke sve informacije o dokumentu prikazane su ispod sivog okvira obrasca za dodavanje dokumenta.

Informacije o dokumentu koje se prikazuju su:

- 1. Naziv predanog dokumenta,
- 2. Tip dokumenta,
- 3. Veličina dokumenta,
- 4. Datum predaje dokumenta,
- 5. Opcija za mogućnost dohvaćanja priloženog dokumenta.

Ako *Podnositelj* želi odustati od prilaganja dokumenta, zamijeniti ga novim dokumentom ili je dodao krivi tip dokumenta, što mu sustav javi porukom predviđenom u tu svrhu, potrebno je odabrati gumb **Remove file** (na Slika 36 označeno brojem 6).

| Julia 7        |   |          |                  |                            |              |                                                                                                    |
|----------------|---|----------|------------------|----------------------------|--------------|----------------------------------------------------------------------------------------------------|
| opis: 7        |   | Predloža | ik je u prilogu. | Popunite ga                | i u učitajte | kao skeniranog .pd                                                                                                    |
|                |   |          |                  |                            |              |                                                                                                    |
|                |   |          | 1.4 MB           |                            |              |                                                                                                    |
|                |   |          | 20171110_Rj.     |                            |              |                                                                                                    |
|                |   |          |                  |                            |              |                                                                                                    |
|                |   |          | Remove file      | 2                          |              |                                                                                                    |
|                |   |          |                  | Management and and and and |              | and the second second s |
| Naziv datoteke | 1 | 2 Tip    | Veličina         | Datum                      | 4            | 5 Akcija                                                                                                    |

Slika 37. Detalji predane dokumentacije

## 3.3 **Predavanje dodatne dokumentacije (na zahtjev Grada)**

Prilikom razmatranja i obrade urudžbirane prijave na natječaj, Grad može zatražiti dopunu dokumentacije tj. dodatnu dokumentaciju (priloge) koja se odnosi na dokaze o ispunjavanju uvjeta.

U tom slučaju, zaprimit ćete na email adresu koja je upisana na predanoj prijavi email u sljedećem obliku:

| Poštovana/i,                                                                                                    |
|----------------------------------------------------------------------------------------------------|
| S obzirom da Vam nedostaje dio dokumentacije propisane Natječajem u prijavi KLASA: 604-01/23-001/XXX, dužni ste u roku od 8 dana od primitka ove obavijesti dostaviti dopunu prijave na Natječaj.<br>Popis dokumentacije koju je potrebno naknadno priložiti: Dodatni dokazi |
| Dokumentaciju je potrebno predati putem aplikacije eStipendije klikom na ikonu pod nazivom "Pregled prijava": https://e-pisarnica.zagreb.hr/eStipendijePublicWeb/tender-group/                                                                                               |
| Kako bi mogli predati dokumentaciju odaberite u polju "Akcija" – ikonu Predaja dodatne dokumentacije 🏝 pored prijave (treća ikona po redu, gledajući s lijeva na desno).                                                                                                    |
| Dopuna dokumentacije poslana poštom ili osobno u papirnatom obliku ili elektroničkom poštom (e-mailom) neće se uzimati u obzir.                                                                                                    |
|                                                                                                    |
| S poštovanjem,                                                                                                    |

Slika 38. Prikaz emaila o potrebnoj predaji dodatne dokumentacije

U ovakvom slučaju je potrebno ponovno pristupiti aplikaciji javnog dijela *eStipendija* te odabrati modul *Pregled prijava* i pomoću filtera pronaći prijavu u sklopu koje se traži dodatna dokumentacija.

Sljedeći korak za prilaganje dodatne dokumentacije je odabir na ikonu koja je označena na Slika 39 zelenom bojom:

| NAZIV:               |                  | GODINU 2023./2024.                       | ENDIJE GRADA ZAGREBA ZA IZVRSNOST UCENICIMA ZA SK | DESKU             |
|----------------------|------------------|------------------------------------------|---------------------------------------------------|-------------------|
| PODRUČJE:            |                  | IZVRSNOST                                |                                                   |                   |
| GODINA:              |                  | 2023                                     |                                                   |                   |
| ROK ZA PRIJAN        | /U:              | 30.11.2023 15:00                         |                                                   |                   |
| Status<br>prijave    | Datum<br>predaje | Klasifikacijska oznaka<br>Urudžbeni broj | Podnositelj                                       | Prijavu predao    |
| ZAPRIMLJENA<br>U RAD | 18.10.2023       | <b>604-01/23-001/152</b><br>23-1         | (Barrow Child                                     | ADMIN ADMIN i 🖬 🕹 |

Slika 39. Prikaz ikone za predaju dodatne dokumentacije

Otvara se prijava sa svim detaljima i djelom *Popis dodatne dokumentacije omogućene za predaju* gdje je potrebno priložiti dodatnu dokumentaciju/priloge koje je Grad definirao (na Slika 40).

Odabirom na naziv definirane dokumentacije, otvara se mogućnost učitavanja i predaje priloga. Pravila ispune jednaka su kao i kod učitavanje priloga uz prijavu (objašnjeno u poglavlju Prilozi uz prijavu).

Moguće je učitati jedan dokument, a **u slučaju da je potrebno učitati više njih, potrebno je sav sadržaj zapakirati u .zip datotek**u te istu priložiti na za to predviđeno mjesto.

|                                                                      | Natjačaj za dicijalu Dispancija Grada Zagrada z                                                                                                    | a lavonost utamorna sa likolaku g    | pdm, 2123, 0124       |                                     |                       |                      |     |
|----------------------------------------------------------------------|----------------------------------------------------------------------------------------------------|--------------------------------------|-----------------------|-------------------------------------|-----------------------|----------------------|-----|
| Designatione                                                         |                                                                                                    | Dutatra Alkanentarja                 |                       |                                     |                       |                      |     |
| Ppar                                                                 | RINOLA                                                                                                    | Popis dodatne doku                   | mentacje omogućen     | e za predaju                        |                       |                      |     |
| 1.MHDA                                                               | Preste                                                                                                    | Depute                               |                       |                                     |                       | of Proving Stationry | -   |
| 8 1 NORE-3 GROUPS SCHOOL                                             | Deer superior redeliner petition unerstrictes de exactri polat requipituates projected et artefuit. Lost i                                                                                                    |                                      |                       |                                     |                       |                      |     |
| 11.0042350.0044-00042<br>6002068                                     | High H. is prioritings and the other on a series to and their and the series control back in §2 is not independent on the series of an and the series and the series of the series of | Dokazi o socioekono                  | omskom statusu kandid | iata - kriterij prosječnog mjesečno | og príhoda po članu : | Jajedničkog kućans   | 2va |
| a to Miled & Demosthering -                                          | Institution postes. Toper supported readed on a posterior spectrum tars as phasiperal to these terrain posteria configurations are not as a spectra or other. Specific assesses a second a spectra or other tar.                                                                                                    | figit distatue debumantie (e         |                       |                                     |                       |                      |     |
| kindrows u methiophie prist.<br>Secure scene                         |                                                                                                    | Calcula parts                        |                       |                                     |                       |                      |     |
| L 1 KONO D DRUM GROUPINK<br>E STOLIGENTA                             | Polosian* E Di                                                                                                    |                                      |                       |                                     |                       |                      |     |
| Professionantela                                                     |                                                                                                    | Carlor .                             |                       |                                     |                       |                      |     |
| Chesterer A                                                          |                                                                                                    |                                      |                       | 1PR/RA/Cod                          |                       |                      |     |
| 1 bran operation A                                                   |                                                                                                    |                                      |                       | 1.110                               |                       |                      |     |
| 1 brace and the for                                                  |                                                                                                    |                                      |                       | to the second                       |                       |                      |     |
| A lotac operations sectors A                                         |                                                                                                    | National States                      | 14                    | Testilarus (FR)                     | beture                | 10.04                |     |
| 1. Detail a convert peterstring perhanetias<br>an management dentita |                                                                                                    | 1 Roke Car                           | 107                   | 108.01                              |                       |                      | •   |
| A Detail o provintianen:<br>transformen antigenetes a projektor      |                                                                                                    | ✓ Participant Statistics, Statistics | ananta (a             |                                     |                       |                      |     |
| 1 brace and a map bey strong                                         |                                                                                                    | w lavasi a Davas                     |                       |                                     |                       |                      |     |
|                                                                      |                                                                                                    |                                      |                       |                                     |                       |                      |     |
| al brax spectarism priva (anja<br>salivela                           |                                                                                                    |                                      |                       |                                     |                       |                      |     |
|                                                                      |                                                                                                    |                                      |                       |                                     |                       |                      |     |
|                                                                      |                                                                                                    |                                      |                       |                                     |                       |                      |     |
|                                                                      |                                                                                                    |                                      |                       |                                     |                       |                      |     |
|                                                                      |                                                                                                    |                                      |                       |                                     |                       |                      |     |
|                                                                      |                                                                                                    |                                      |                       |                                     |                       |                      |     |
|                                                                      |                                                                                                    |                                      |                       |                                     |                       |                      |     |
|                                                                      |                                                                                                    |                                      |                       |                                     |                       |                      |     |

Slika 40. Prostor za prilaganje/učitavanje dodatne dokumentacije

Priloženu dokumentaciju možete spremiti, odabirom na gumb Spremi, te kasnije nastaviti s radom.

Za predaju učitane dokumentacije možete odabrati jedan od dva dostupna gumba:

- 1. Predaj svu dodatnu dokumentaciju
  - a. Navedeni gumb bit će dostupan isključivo kada su učitani dokumenti u sklopu svih priloga koje je Grad definirao
  - b. Odabirom na gumb, poslat će se svi učitani dokumenti svih priloga (grupna predaja priloga)

#### 2. Predaj dodatnu dokumentaciju

- a. Navedeni gumb je dostupan za svaki prilog pojedinačno
- b. Dostupan je za odabir kada učitate dokument u sklopu priloga (pojedinačna predaja priloga)

Nakon odabira jednog od gore navedenih gumba, javit će se poruka upozorenja:

| igurno želite predati dodatnu dokumentaciju: | ?  |        |
|----------------------------------------------|----|--------|
|                                              | ОК | Cancel |

Slika 41. Poruka upozorenja kod predaje dodatne dokumentacije

Na skočnom prozoru upozorenja tada je potrebno odabrati gumb **OK**, kako biste uspješno predali priloge u sklopu dodatne dokumentacije koju je Grad definirao za Vašu prijavu. Nakon toga, prikazat će se poruka o uspješno predanoj dokumentaciji.

Također, sadržaji predane dodatne dokumentacije, uz dokumentaciju koja je inicijalno predana uz prijavu, vidljivi su odabirom akcije *Dohvati svu dokumentaciju* (opisano u poglavlju točka 13).

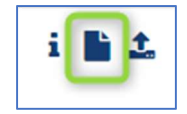

Slika 42 Prikaz ikone za pregled predane dodatne dokumentacije

U slučaju da Grad Zagreb prilikom razmatranja novo-dostavljenih priloga ponovno odluči definirati dopunu, zaprimit ćete novi email o kojoj dopuni se radi.

## 3.4 Pregled prijava na natječaj za dodjelu stipendija

Za sve prijave koje su podnesene u svrhu dodjele stipendije te filtriranjem po statusu navedenih.

Odabirom na gumb "*Pregled prijava*" (na Slika 43) s glavne trake e*Stipendija*, otvara se popis svih prijava na natječaje za dodjelu stipendija (vidljive su prijave u pripremi, kao i one predane).

| ve prijave (19)                                                                        |                                                            |                                                                                                    | Рорі                                                                                | s prijava                                                        |                    |            |            |          |
|----------------------------------------------------------------------------------------|------------------------------------------------------------|----------------------------------------------------------------------------------------------------|-------------------------------------------------------------------------------------|------------------------------------------------------------------|--------------------|------------|------------|----------|
| Grupa natj                                                                             | ečaja                                                      | Grupa natječaja                                                                                                    |                                                                                     | Područje                                                         | Područje           |            |            |          |
| Nat                                                                                    | tječaj                                                     | Natječaj                                                                                                    |                                                                                     | Rok za prijavu                                                   | Od                 |            | Do         | <b>#</b> |
| Podno                                                                                  | ositelj                                                    | Podnositelj                                                                                                    |                                                                                     | Status                                                           | Svi statusi        |            |            | ~        |
| asifikacijska oz                                                                       | naka                                                       | Klasifikaciiska oznaka                                                                                                    |                                                                                     |                                                                  |                    | T Tra      | ži 🗖 Da    |          |
| pr                                                                                     | rijave                                                     |                                                                                                    |                                                                                     |                                                                  |                    |            |            | onisti   |
| pr<br>2024 Sti<br>NAZIV:                                                               | rijave<br>pendija                                          | Grada Zagreba<br>Natječaj za dodjelu stipi<br>koji su prvi put upisali pr                                                                                                    | za deficitarna<br>ENDIJE GRADA ZAGREBA ZJ<br>RVU GODINU STUDIJA ZA A                | zanimanja<br>A DEFICITARNA ZANIMANIA<br>KKADEMSKU GODINU 2024,/J | STUDENTIMA<br>2025 |            |            |          |
| pr<br>2024 Sti<br>naziv:<br>područje:                                                  | rijave<br>pendija                                          | Grada Zagreba<br>NATJEČAJ ZA DODJELU STIPI<br>KOJI SU PRVI PUT UPISALI PR<br>DEFICITARNA ZANIMANJA                                                                                                    | Za deficitarna<br>ENDIJE GRADA ZAGREBA ZJ<br>RVU GODINU STUDIJA ZA A                | Zanimanja<br>A DEFICITARNA ZANIMANJA<br>KKADEMSKU GODINU 2024./; | STUDENTIMA<br>2025 |            |            |          |
| pr<br>2024 Sti<br>naziv:<br>područje:<br>godina:                                       | rij <del>ave</del><br>pendija                              | Grada Zagreba<br>NATJEČAJ ZA DODJELU STIPI<br>KOJI SU PRVI PUT UPISALI PR<br>DEFICITARNA ZANIMANJA<br>2024                                                                                             | <b>za deficitarna</b><br>ENDIJE GRADA ZAGREBA ZJ<br>RVU GODINU STUDIJA ZA A         | Zanimanja<br>A DEFICITARNA ZANIMANIA<br>AKADEMSKU GODINU 2024./2 | STUDENTIMA<br>2025 |            |            |          |
| pr<br>2024 Sti<br>naziv:<br>područje:<br>godina:<br>rok za prijav                      | rijave<br>pendija<br>vu:                                   | Grada Zagreba<br>NATJEČAJ ZA DODJELU STIPI<br>KOJI SU PRVI PUT UPISALI PR<br>DEFICITARNA ZANIMANJA<br>2024<br>16.09.2025 16:00                                                                         | Za deficitarna<br>ENDIJE GRADA ZAGREBA ZJ<br>RVU GODINU STUDIJA ZA A                | Zanimanja<br>A DEFICITARNA ZANIMANJA<br>KKADEMSKU GODINU 2024./2 | STUDENTIMA<br>2025 |            |            |          |
| PT<br>2024 Sti<br>NAZIV:<br>PODRUČJE:<br>GODINA:<br>ROK ZA PRIJAV<br>Status<br>prijave | rijave<br>pendija<br>vu:<br>Datum<br>predaje               | Grada Zagreba<br>NATJEČAJ ZA DODJELU STIPI<br>KOJI SU PRVI PUT UPISALI PF<br>DEFICITARNA ZANIMANJA<br>2024<br>16.09.2025 16:00<br>Klasifikacijska oznaka<br>Urudžbeni broj                             | za deficitarna<br>ENDIJE GRADA ZAGREBA ZJ<br>RVU GODINU STUDIJA ZA A<br>Podnositelj | Zanimanja<br>A DEFICITARNA ZANIMANJA<br>KKADEMSKU GODINU 2024,/; | STUDENTIMA<br>2025 | Prijavu pr | redao Akci | ija      |
| PODRUČJE:<br>GODINA:<br>ROK ZA PRIJAV<br>Status<br>prijave<br>ZAPRIMLJENA<br>U RAD     | rijave<br>pendija<br>vu:<br>Datum<br>predaje<br>22.09.2024 | Grada Zagreba<br>NATJEČAJ ZA DODJELU STIPI<br>KOJI SU PRVI PUT UPISALI PF<br>DEFICITARNA ZANIMANJA<br>2024<br>16.09.2025 16:00<br>Klasifikacijska oznaka<br>Urudžbeni broj<br>604-01/24-001/28<br>24-1 | za deficitarna<br>ENDIJE GRADA ZAGREBA ZJ<br>RVU GODINU STUDIJA ZA A<br>Podnositelj | Zanimanja<br>A DEFICITARNA ZANIMANJA<br>AKADEMSKU GODINU 2024./1 | STUDENTIMA<br>2025 | Prijavu pr | redao Akci | ija<br>P |

Slika 43. Pristup svim prijavama

U pregledu prijava na javni natječaj **omogućeno je pretraživanje** (na Slika 44. Popis svih prijava Slika 44 označeno plavom bojom) prema:

- 1. *Grupi unutar koje se nalazi natječaj na koji je prijava podnesena* tekstualno polje slobodno za unos kroz koje je moguće pretraživanje prema dijelu naziva grupe,
- 2. *Natječaju na koji je prijava podnesena* tekstualno polje slobodno za unos kroz koje je omogućeno pretraživanje prema dijelu naziva natječaja,
- 3. *Podnositelj za kojeg je prijava podnesena* tekstualno polje slobodno za unos kroz koje je omogućeno pretraživanje prema dijelu naziva podnositelja,

- 4. *Klasifikacijskoj oznaci prijave* tekstualno polje slobodno za unos kroz koje je omogućeno pretraživanje prema klasifikacijskoj oznaci predmeta pod kojim je prijava zaprimljena
- 5. *Području za koje je prijava podnesena* tekstualno polje slobodno za unos kroz koje je omogućeno pretraživanje prema dijelu područja natječaja,
- 6. *Roku prijave od-do* omogućen je odabir datuma iz kalendara:
  - a. Datum od se odnosi na datum kada su prijave za natječaj otvorene,
  - b. Datum do se odnosi na datum kada su prijave za natječaj zatvorene;
- 7. Status prijave omogućeno je pretraživanje po statusu prijave.

| eST                        | PENDI            | JE                                                    | CC<br>Podnesene prijave    | e Dopune i    | prigovori     | 0           | Prijav         | Odjava<br>fjeni ste kao: |  |
|----------------------------|------------------|-------------------------------------------------------|----------------------------|---------------|---------------|-------------|----------------|--------------------------|--|
| Sve prijave (47)           |                  |                                                       | Рор                        | ois prijava   | а             |             |                |                          |  |
| Grupa nat                  | ječaja           | Grupa natječaja                                       | 1                          |               | Područje      | Područje    |                | 3                        |  |
| Na                         | tječaj           | Natječaj                                              | 2                          | Rok           | za prijavu    | Od          | <b>≅</b> 6 ₽∘  |                          |  |
| Podne                      | ositelj          | Podnositelj                                           | 3                          | ) 🗆           | Status        | Svi statusi | 0              | ~                        |  |
| Klasifikacijska o:<br>P    | rijave           | Klasifikacijska oznaka                                | 4                          |               |               |             | <b>▼</b> Traži | 2 Poništi                |  |
| Stipend                    | ija Grad         | a Zagreba za de                                       | ficitarna zanir            | manja         |               |             | 0<br>2         | 9                        |  |
| NAZIV:                     |                  | NATJEČAJ ZA DODJELU STIPE<br>ŠKOLSKU GODINU 2023./202 | NDUE GRADA ZAGREBA 2<br>4. | ZA UĆENIKE DE | FICITARNIH ZA | NIMANJA ZA  | 3              |                          |  |
| PODRUČJE:<br>GODINA:       |                  | DEFICITARNA ZANIMANJA<br>2023                         |                            |               |               | -           | 6              |                          |  |
| ROK ZA PRIJA               | VU:              | 01.08.2024 0:00                                       |                            |               |               |             |                |                          |  |
| Status<br>prijave          | Datum<br>predaje | Klasifikacijska oznaka<br>Urudžbeni broj              | Podnositelj                |               |               |             | Prijavu predao | Akcija 13                |  |
| U PRIPREMI<br>ZAP<br>U RAD | 13.09.2023       | 604-01/23-001/73<br>23-1 9                            | MARTINA MATE               | 10            |               |             | ADMIN ADMIN    |                          |  |
| ZAPRIMLJENA                | 13.09.2023       | 604-01/23-001/72                                      | MARTINA MATE               |               |               |             | ADMIN ADMIN    | i lli                    |  |

Slika 44. Popis svih prijava

Prikazuje se popis prijava za koje je odobreno financiranje. **Za svaku prijavu prikazuju se sljedeće informacije** (crvenom bojom označeno ):

- 1. Grupna unutar koje se nalazi natječaj na koji je prijava podnesena,
- 2. Natječaj za koji je prijava podnesena,
- 3. Područje za koje je prijava podnesena,
- 4. Godina za koju je prijava podnesena,
- 5. Rok za predaju prijave,
- 6. Status ugovora,
- 7. Datum predaje,
- 8. Klasifikacijska oznaka pod kojom je predana prijava urudžbirana,

- 9. Urudžbeni broj pod kojim je predana prijava urudžbirana,
- 10. Naziv kandidata za kojeg je prijava podnesena,
- 11. Ime i prezime osobe koja je predala prijavu (podnositelja prijave),
- 12. Detalji prijave pregled ispunjene prijave (gumb <sup>i</sup>).
- 13. Dohvaćanje priložene dokumentacije (gumb 🍡).

## 3.5 Podnošenje prigovora

Nakon objave Rang-liste, moguće je kreirati i predati/podnijeti prigovor putem aplikacije eStipendije, na sličan način kako se predaje prijava ili dopuna prijavi za vrijeme trajanja natječaja.

| POSTUPAK PODNOŠENJA PRIGOVORA                                                                                                    |
|----------------------------------------------------------------------------------------------------|
| Na Prijediog rang-liste svaki kandidat može podnijeti prigovor gradonačelniku isključivo u elektroničkom obliku putem aplikacije eStipendije u roku od 8 dana od dana od dana od jana od jana od jana od jana od jana od jana od jana od jana od jana od jana od jana                                                                                                    |
| Prigovor se podnosi na Prijediog rang-liste samo za onu vrstu i kategoriju Stipendije za koju je kandidat predao prijavu na Natječaj na način da odabere vrstu Stipendije za koju žek koju želi podnijeti prigovor. Unutar svake vrste stipendije nalaze se odvojene tri kategorije PRIGOVORA na Prijediog rang-liste: za učenike, za studente koji su prvi put upisali prvu godinu studija i za studente ostalih godina studija.           |
| S desne strane odabirom opcije "+ Novi prigovor" pristupa se obrascu za predaju prigovora. Prije popunjavanja obrasca kandidat mora potvrditi suglasnost. Klasifikacijsku<br>oznaku i PIN predmeta podnositelj prigovora upisuje sam, obavezno bez razmaka između znakova/slova predmeta pod kojim mu je urudžbirana prijava na Natječaj za<br>stipendiju.                                                                                  |
| Za maloljetnog kandidata prigovor predaje zakonski zastupnik.                                                                                                    |
| Podnošenje prigovora završava pritiskom na gumb " <b>Pošalji prigovor".</b> Izvan navedenog roka od 8 dana za podnošenje prigovora neće biti moguće više podnijeti prigovor.<br>Prigovor <b>obavezno mora</b> sadržavati tekstualni opis (razloge podnošenja prigovora).                                                                                                    |
| Dodatne informacije mogu se dobiti svakog radnog dana u vremenu od 8,30 do 15,00 sati u Gradskom uredu za obrazovanje, sport i mlade, Zagreb, Nova cesta 1, na<br>brojeve telefona Odsjeka za stipendije:<br>za izvrsnost 01/6166-342<br>za deficitarna zanimanja 01/6166-041<br>za pripadnike romske nacionalne manjine 01/616-6056<br>za učenike i studente s invaliditetom 01/616-6254<br>na temelju socioekonomskog statusa 01/616-6368 |
| VAŽNO!                                                                                                    |
| <ul> <li>U slučaju problema pri registraciji u sustav i tehničkih poteškoća prilikom ispunjavanja i podnošenja e-prijava kandidati se isključivo mogu obratiti tehničkoj podršci na kontakt e-mail adresu: centrix@zagreb.hr</li> </ul>                                                                                                    |
| <ul> <li>Za dodatne informacije vezane uz uvjete propisane natječajem i dokumentaciju kandidati se mogu obratiti na e-mail adresu: stipendije@zagreb.hr</li> </ul>                                                                                                    |

Slika 45 Postupak podnošenja prigovora

Potrebno je sa početne stranice eStipendija odabrati odgovarajuću grupu koja se odnosi na vrstu stipendije u sklopu koje ste predali svoju prijavu na natječaja za dodjelu stipendija Grada Zagreba (vidi Slika 46).

|                                 | E Pregled prij         | ava Pregled dopuna i prigovor              | a •                                        | Prijavljeni ste kao:                                      |  |
|---------------------------------|------------------------|--------------------------------------------|--------------------------------------------|-----------------------------------------------------------|--|
|                                 |                        | <sup>p</sup> retraga grupa prija           | ava                                        |                                                           |  |
| Pretraga prema nazivu ili opisi | I                      |                                            | 🗆 Prikaži i zatvorene                      | <b>Q</b> Pretraži                                         |  |
|                                 | PRIGOVOR za stipendiju | PRIGOVOR za stipendiju<br>Grada Zagreba na | PRIGOVOR za stipendiju<br>Grada Zagreba za | 4 rezultata<br>PRIGOVOR za stipendiju<br>Grada Zagreba za |  |

Slika 46 Odabir grupe prigovora za neku vrstu stipendije

Nakon odabira grupe, bit ćete preusmjereni na listu svih dostupnih natječaja PRIGOVORA koji su kreirani za tu vrste stipendije (vidi Slika 47).

| Važno!  | Na listi je potrebno | pronaći natječaj | prigovora koj | i se odnosi | na prijedlog-rang | liste studenata ko | oji su |
|---------|----------------------|------------------|---------------|-------------|-------------------|--------------------|--------|
| prvi pu | t upisali prvu godir | nu studija.      |               |             |                   |                    |        |

| © 20.12.2024 10:00                                                                                                    | <b>D</b> etalii | 9<br>O<br>Novi   |
|----------------------------------------------------------------------------------------------------|-----------------|------------------|
| PRIGOVOR na Prijedlog rang-liste studenata koji su prvi put upisali prvu godinu studija za dodjelu<br>Stipendije Grada Zagreba za učenike i studente na temelju socioekonomskog statusa za akademsku<br>godinu 2023./2024. | 0               | prigovor         |
| PRIGOVOR na Prijedlog rang-liste studenata ostalih godina studija za dodjelu Stipendije Grada<br>Zagreba za učenike i studente na temelju socioekonomskog statusa za akademsku godinu                                      | Detalji         | Novi<br>prigovor |
| 2023./2024.                                                                                                    |                 |                  |

Slika 47 Prikaz svih natječaja u grupi Prigovora odabrane vrste stipendije

Na slici Slika 47 u lijevom kutu svakog pravokutnika nalazi se informacija o roku za predaju prigovora (**rok je** 8 dana od objave *Rang-liste*).

Prigovor se kreira odabirom na gumb **"+ Novi prigovor".** Odabirom na navedeni gumb, bit ćete preusmjereni na digitalnu formu za ispunu i kreiranje prigovora.

Pravila ispunjavanja obrasca za prigovor jednaka su pravilima ispune prijave:

- 1. Sva polja trebaju imati zelenu kvačicu
- 2. Polja koja su obavezna za ispunu imaju crvenu zvjezdicu \* i moraju se ispuniti

Gumb **Pošalji prigovor** bit će dostupan isključivo ako su gore navedeni uvjeti zadovoljeni Nakon uspješne predaje prigovora, potrebno je neko vrijeme da se isti urudžbira u sklopu klase prijave koju ste naveli na formi.

| eSTIPENDIJE Pregled pri                                          | java Pregled dopuna i prigovora       | 0                    | NA CHILING - DEV        | Odjava<br>Prijavljeni ste kao: |
|------------------------------------------------------------------|---------------------------------------|----------------------|-------------------------|--------------------------------|
| PRIGOVOR na Prijedlog rang<br>Rok za prijavu: 31.08.2024 - 12:40 | -liste učenika koji se ob<br>2023./20 | razuju za de<br>024. | eficitarna zanimar      | nja u školskoj godin           |
| Prijava                                                          | Prilog prigovoru                      |                      |                         |                                |
| 1. Podaci o podnositelju 🕑                                       | Opis:                                 |                      |                         |                                |
| 2. Prigovor prijave                                              | 1                                     |                      |                         |                                |
| Priložena dokumentacija 📃                                        |                                       |                      | DF ZIP                  |                                |
| 1. Prilog prigovoru 🗹                                            |                                       | 1.000 1 10           |                         |                                |
| Odustani Spremi                                                  |                                       | Klikni ovdje Za      | a ucitavanje dokumenata |                                |
| Pregledaj prigovor Pošalji prigovor                              | Naziv datoteke                        | Тір                  | Veličina Datum          | Akcija                         |
|                                                                  | J.                                    | Nema p               | oodataka za prikaz      |                                |
|                                                                  |                                       |                      |                         |                                |

Slika 48 Gumb "Pošalji prigovor"

Nakon uspješne predaje prigovora, potrebno je neko vrijeme da se isti urudžbira u sklopu klase prijave koju ste naveli na obrascu.

Jednom kada se prigovor uspješno urudžbira, na email adresu koju ste unijeli na formi za prigovore, zaprimit ćete sadržaj emaila u sljedećem obliku:

#### Poštovana/i,

obavještavamo Vas da smo zaprimili Vaš prigovor koji je urudžbiran u predmet prijave "**Pero Perić Natječaj za** dodjelu Stipendije Grada Zagreba za deficitarna zanimanja studentima koji prvi put upisuju I. godinu studija za školsku godinu 2024./2025." klasifikacijske oznake XX-01/24-001/YYY pod urudžbenim brojem 24-2 i PIN-om XX.

Fazu rješavanja svojeg zahtjeva možete provjeriti putem Internet stranica Grada Zagreba <u>https://e-pisarnica.zagreb.hr/episarnica</u>.

Lijep pozdrav, Vaš Grad Zagreb.

Prigovor koji je Podnositelj predao ili kojeg izrađuje može pregledati na ekranu *Pregled dopuna i prigovora* (Slika 49).

Odabirom akcije pregled (Slika 49 označeno brojem 1) omogućen je pregled predanog prigovora. Klasifikacijska oznaka i urudžbeni broj prigovora će biti vidljivi ako je prigovor uspješno urudžbiran.

**Važno!** Prigovor koji su u pripremi (koje je podnositelj započeo, spremio, ali nije još podnio) pristupa se putem ekrana *Pregled dopuna i prigovora*. Odabirom akcije uređivanja (Slika 49 označeno brojem 2) ulazi se u obrazac prigovora kako bi podnositelj nastavio uređivanje

| eSTIPENDIJE Pregled prijava                                                                         | i dopuna i prigovora                                                                                                    | Odjava<br>Prilavlieni ste kao: |
|----------------------------------------------------------------------------------------------------|----------------------------------------------------------------------------------------------------|--------------------------------|
| Po                                                                                                  | opis dopuna i prigovora                                                                                                  |                                |
| Klasifikacijska oznaka<br>prijave                                                                   |                                                                                                    | ▼ Traži 🎜 Poništi              |
| PRIGOVOR na Prijedlog rang-liste učen<br>studente s invaliditetom za školsku god                    | ika za dodjelu Stipendije Grada Zagreb<br>linu 2023./2024.<br>Klasifikacijska oznaka. Urudžbeni broj                     | a za učenike i                 |
| 27.02.2024                                                                                          | 604-01/23-004/11<br>24-2                                                                                                 | i li                           |
| PRIGOVOR na Prijedlog rang-liste stude<br>Zagreba za učenike i studente s invalidi<br>Datum predaje | enata ostalih godina studija za dodjelu<br>tetom za akademsku godinu 2023./202<br>Klasifikacijska oznaka, Urudžbeni broj | Stipendije Grada<br>24.        |
|                                                                                                    |                                                                                                    |                                |

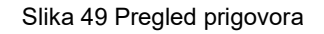

### 3.5.1 Poruka upozorenja prilikom predaje prigovora

Ako se prilikom predaje prigovora javi poruka upozorenja "Klasa koju ste upisali ne odgovara vrsti Stipendije i klasi predmeta na koji želite podnijeti prigovor. Molimo da provjerite za koju stipendiju želite podnijeti prigovor i klasu predmeta, a koja vam je dodijeljena nakon prijave na Natječaj i dostavljena elektroničkom poštom." potrebno je provjeriti:

- Jeste li odabrali ispravnu vrstu stipendija (socioekonomski status, deficitarna zanimanja, romska nacionalna manjina, osobe sa invaliditetom i izvrsnost)
  - Prigovor je isključivo moguće predati za istu vrstu stipendije na koju ste predali Vašu prijavu.
    - Npr. ako ste predali prijavu za stipendiju Deficitarnih zanimanja, tada je potrebno kreirati prigovor unutar grupe natječaja Deficitarna zanimanja i upisati klasu prijave koja se odnosi na prijavu za deficitarna zanimanja
- Jeste li odabrati ispravan tip natječaja (učenici, studenti koji su prvi put upisali prvu godinu studija, studenti ostalih godina)
  - Prigovor je isključivo moguće predati za isti tip natječaja na koju ste predali Vašu prijavu
  - Npr. ako ste predali PRIJAVU za natječaj studente koji prvi put upisuju prvu godinu studija tada je potrebno kreirati PRIGOVOR na natječaj koji se odnosi prijedlog rang liste za studente koji prvi put upisuju prvu godinu studija

# 3.6 Predaja dodatne dokumentacije - IBAN podataka (na zahtjev Grada, samo za dobitnike stipendije)

Ukoliko ste postali dobitnik/dobitnica stipendije, Grad će zatražiti dostavu podataka o računu na koji će vršiti isplatu stipendije kao i davanje privole/suglasnosti za korištenje Vaših podataka.

U tom slučaju, zaprimit ćete na email adresu koja je upisana na predanoj prijavi *Obavijest o predaji dodatne dokumentacije* u sljedećem obliku (vidi Slika 50)

| Obavijest o predaji dodatne dokumentacije                                                                                                    |   |
|----------------------------------------------------------------------------------------------------|---|
| To and a second second s | ^ |
| Poštovana/i,                                                                                                    |   |
| Obavještavamo Vas da ste dobitnik Stipendije Grada Zagreba za školsku/akademsku godinu 2024./2025.                                                                                                    |   |
| Stipendija se isplačuje na IBAN žiro računa ili tekućeg računa otvorenog isključivo na ime dobitnika Stipendije, u jednoj od poslovnih banaka.<br>Molimo Vas da u roku od 8 dana od dana primitka ove obavijesti u aplikaciji eStipendije upišete potrebne podatke i učitate potvrdu banke o broju IBAN računa ili ugovor o otvorenom žiro ili tekućem računu na koji će Vam biti isplaćena Stipendija.                                                                                                    |   |
| Isplata Stipendije bit će izvršena nakon potpisivanja ugovora o korištenju Stipendije, a o potpisivanju ugovora nadležno gradsko upravno tijelo pravovremeno će Vas obavijestiti.                                                                                                    |   |
| Podatke upisujete na način da u aplikaciji eStipendije kliknete na ikonu pod nazivom "Pregled prijava": <u>http://centrix2/eStipendijePublicWebDev/application-project/tab/applications</u><br>Kako biste mogli predati svoje podatke, odaberite u polju "Akcija" - ikonu " <i>Predaja dodatne dokumentacije</i> " 🎝 pored prijave (treća ikona po redu, gledajući s lijeva na desno).                                                                                                    |   |
| NAPOMENA:<br>Podsjećamo kako je za elektroničku predaju dokumentacije neophodno posjedovati NIAS dostupne vjerodajnice kako biste se mogli prijaviti u sustav (vjerodajnica služi kao sredstvo prijave na elektroničku uslugu).<br>Podaci i dokumentacija o IBAN-u poslana poštom ili osobno u papirnatom obliku ili elektroničkom poštom (e-mailom) neće se uzimati u obzir. Ako ne dostavite navedenu dokumentaciju nećemo biti u mogućnosti isplatiti Stipendiju!                                                                                                    |   |
| S poštovanjem,<br>Gradski ured za obrazovanje, sport i mlade.                                                                                                    |   |
|                                                                                                    |   |
|                                                                                                    |   |

Slika 50 Prikaz e-maila o potrebnoj predaji dodatne dokumentacije tipa IBAN

Važno! Od dana zaprimanja e-mail obavijesti teče rok od 8 dana za dostavu IBAN podataka.

U navedenom slučaju je potrebno ponovno pristupiti aplikaciji javnog dijela *eStipendija* te odabrati poveznicu "Pregled prijava" (vidi na slici Slika 51, označeno brojem 1) i pomoću filtera pronaći prijavu u sklopu koje se traži dodatna dokumentacija.

Sljedeći korak za prilaganje dodatne dokumentacije je odabir na ikonu uz prijavu na slici Slika 51, označeno brojem 2.

| EAGREB eST                                                                                       | IPEND                                 | UE Pregled prijava                                                                                                    | Pregled dopuna i prigov                                                          | ora ·                                                                               | CORE ORDER                | 2                        | Prjavje | ni ste kao:            |
|--------------------------------------------------------------------------------------------------|---------------------------------------|----------------------------------------------------------------------------------------------------|----------------------------------------------------------------------------------|-------------------------------------------------------------------------------------|---------------------------|--------------------------|---------|------------------------|
| Sve prijave (0)                                                                                  |                                       | J                                                                                                    | Рор                                                                              | is prijava                                                                          |                           |                          |         |                        |
| Grupa na                                                                                         | tječaja                               | Grupa natječaja                                                                                                    |                                                                                  | Područje                                                                            | Područje                  |                          |         |                        |
| N                                                                                                | atječaj                               | Natječaj                                                                                                    |                                                                                  | Rok za prijavu                                                                      | Od                        |                          | Do      | 8                      |
| Pode                                                                                             | ositelj                               | Podnositelj                                                                                                    |                                                                                  | Status                                                                              | Svi statusi               |                          |         | Ý                      |
|                                                                                                  |                                       |                                                                                                    |                                                                                  |                                                                                     |                           |                          |         |                        |
| Klasifikacijska                                                                                  | prijave                               | 43                                                                                                    |                                                                                  |                                                                                     |                           | <b>▼</b> Tr              | 92i     | 2 Poništi              |
| Klasifikacijska<br>Stipeno<br>NAZIV:<br>PODRUČJE:                                                | oznaka<br>prijave                     | 43<br>da Zagreba za uč<br>Nateča za dobielu stim<br>sociotekonomskog statu<br>sociotekonomski status                                                      | Č <b>enike i studer</b><br>Endue grada zagreba z<br>Isa ostalih godina stu       | I <mark>te na temelju s</mark><br>A studente na temelju<br>Jila za akademsku godini | ocioekonor<br>1 2024/2025 | <b>▼</b> Tra             | atusa i | ₽ Poništi<br>2024.     |
| Klasifikacijska<br>Stipeno<br>NAZIV:<br>PODRUČJE:<br>GODINA:<br>ROK ZA PRJJ                      | lija Grac                             | 43<br><b>NATEČA ZA ODDIELU STIP</b><br>SOCIOEKONOMSKO STATU<br>SOCIOEKONOMSKI STATUS<br>2024<br>30.11.2024 15:00                                          | Ženike i studer<br>endue grada zagrega z<br>isa ostalih godina stu               | nte na temelju s<br>a studente na temelju<br>dia za akademsku godini                | ocioekonor                | <b>τ</b> π               | atusa   | ₽ Poništi<br>2024.     |
| Klasifikacijska<br>Stipeno<br>NAZIV:<br>PODRUČJE:<br>GODINA:<br>ROK ZA PRJJ<br>Status<br>prijave | bija Grac<br>NVU:<br>Datum<br>predaje | 43<br><b>La Zagreba za uč</b><br>NAREKAI ZA DODELU SIMU<br>SOCIOEKONOMSKI STATUS<br>2024<br>30.11.2024 15:00<br>Klastifikačijska ernaka<br>Undžiteni broj | ženike i studer<br>enduk grada zagrefa z<br>sa ostalih godina stu<br>Podnositelj | nte na temelju s<br>A strudente na temelju<br>sna za akademsku godini               | ocioekonor<br>1 2024/2025 | <b>▼</b> Tra<br>nskog st | atusa a | ☎ Poništi 2024. Akcija |

Slika 51 Prikaz ikone za predaju dodatne dokumentacije

Nakon što ste kliknuli na povezicu "Pregled prijava" otvorit će se dva prozora: na lijevoj strani nalazi se vaša prijava, a s desne strane ekrana rubrika pod nazivom "Dodatna dokumentacija" u kojoj se nalazi "Popis dodatne dokumentacije omogućene za predaju" koja je propisana.

Nakon što kliknete na "Dostava IBAN podataka" (na slici Slika 52 označeno crvenom) omogućit će vam se unos potrebnih podataka i učitavanje traženog priloga.

|                                                                                                    | eSTIPENDIJE Pregled prijava Pregled dopuna i prigov                                                                                                    | <b>?</b>                                                                    |
|----------------------------------------------------------------------------------------------------|----------------------------------------------------------------------------------------------------|-----------------------------------------------------------------------------|
|                                                                                                    | Natječaj za dodjelu stipendije Grada Zagreba za studente na temelju soc                                                                                                    | iloekonomskog statusa ostalih godina studija za akademsku godinu 2024./2025 |
| Detalji prijave                                                                                        |                                                                                                    | Dodatna dokumentacija                                                       |
| Prijava                                                                                                | PRIVOLA                                                                                                    | Popis dodatne dokumentacije omogućene za predaju                            |
| 1. PRIVOLA                                                                                             | Privola                                                                                                    | Dostava IBAN podataka 21.01                                                 |
| 2. PODACI O KANDIDATU<br>(STUDENTU)<br>3. PODACI O STUDIJU I                                           | Dajem suglasnost nadležnom gradskom upravnom tijelu da se osobni podaci mogu prikupijati, provjeravati,<br>obrađivati, koristiti, čuvati i objaviti na rang-listi odnosno na popisu kandidata i popisu podnostlelja koji če<br>biti objavljeni na internetskoj stranić Grada Zagreba te dajem suglasnost da se osobni podaci mogu<br>obrađivati koristiti. čuvati i rezumita i okufbeni bredivati matika davane uzerse ukatkon encolima kozi | ✓ Predaj svu dodatnu dokumentaciju                                          |
| 4. SOCIOEKONOMSKI STATUS<br>KANDIDATA                                                                  | reguliraju zaštitu osobnih podatalka, a u svrhu ostvarivanja prava na Stipendiju Grada Zagreba za 2034,/2025.<br>akademsku godinu. Dajem suglasnost nadležnom gradskom upravnom tijelu za prikupljanje i korištenje<br>korata koratalka u svrhu ostvarivaja prava na Stipendiju, korištenje odnosno isplatu Stipendije i<br>ispunjavanje obveza iz ugovora o korištenju Stipendije.                                                          | ✓ Spremi X Odustani                                                         |
| 5. PODACI O OSTALIM<br>KANDIDATIMA IZ ISTOG<br>KUĆANSTVA                                               | Prilvaćan <sup>®</sup> 💿 Da                                                                                                    |                                                                             |
| 6. PODACI O ODABIRU<br>STIPENDIJE (PRIORITETA) U<br>SLUČAJU PRIJAVA NA VIŠE<br>NATJEČAJA GRADA ZAGREBA |                                                                                                    |                                                                             |

Slika 52 Pristup detaljima dodatne dokumentacije

Kako bi vam bili vidljivi svi podaci na obrascu s desne strane nalazi se traka za "scrollanje" (označeno brojem 1 i crveno uokvireno na slici Slika 53).

Podatke u poljima na obrascu koji su obojani sivom bojom nije moguće mijenjati iz razloga jer se oni "povlače" iz Vaše prvotne prijave na Natječaj. Sve ostale podatke morate sami obavezno upisati.

|                                                                                                    | Natječaj za dodjelu stipendije Grada Zagreba za studente na temelju soci                                                                                                    | ioekonomskog statusa ostalih godina studija za akademsku godinu 2024./2025                                                                                                    |            |
|----------------------------------------------------------------------------------------------------|----------------------------------------------------------------------------------------------------|----------------------------------------------------------------------------------------------------|------------|
| talji prijave                                                                                          |                                                                                                    | Dodatna dokumentacija                                                                                                    |            |
| Prijava                                                                                                | PRIVOLA                                                                                                    | Popis dodatne dokumentacije omogućene za predaju                                                                                                    | _          |
| 1. PRIVOLA                                                                                             | Privola                                                                                                    | Dostava IBAN podataka 21.01                                                                                                    | -          |
| . PODACI O KANDIDATU<br>(STUDENTU)                                                                     | Dajem suglasnost nadležnom gradskom upravnom tijelu da se osobni podaci mogu prikupljati, provjeravati,                                                                                                    | (Dávala                                                                                                    |            |
| 8. PODACI O STUDIJU I<br>USPJEHU KANDIDATA                                                             | obradivati, konstiti, čuvati i objaviti na rang-listi odnosno na popisu kandidata i popisu podnostleja koji će<br>biti objavljeni na interestistoj stranić Grada Zapelse te dajem suglasnosti da se osobiti podaci mogu<br>obradivati, konstiti, čuvati i preuzimati iz službenh evidencija tijela državne uprave sukladno propisima koji<br>renuliziru i zatilu noshbih odrataka a u svrhu ovativnizini pravpa na Simedniji (Grada Zamelsa za 2014/2015. | Privola<br>Dajem suglasnost nadležnom gradskom upravnom tijelu da se osobni podaci mogu prikupljati, provjeravati, objavljivati, koristili i čuvi<br>sudadno procisima koji reoulinju zabitu osobni podiatala, u svrhu isolate Silondije Grada Zameha za školsku/alademsku odniu 2024./202 | ati<br>25. |
| 4. SOCIOEKONOMSKI STATUS<br>KANDIDATA                                                                  | akademsku godinu. Dajem suglasnost nadležnom gradskom upravnom tijelu za prikupljanje i korištenje<br>kontakt podataka u svrhu ostvarivanja prava na Stpendju, korištenje odnosno isplatu Stipendije i<br>ispuniovanje obveza iz upravora k okrištenju Sisnendija.                                                                                                    | Svrha i pravna osrvova obrade: Zolion o porzzu na dohodak i Opći porezni zakon     Primatelj/kategorija primatelja osobnih podataka: MFIN Porezna uprava                                                                                                    |            |
| 5. PODACI O OSTALIM<br>KANDIDATIMA IZ ISTOG<br>KUĆANSTVA                                               |                                                                                                    | Vremenski rok pohrane solochni podataka:<br>Petrivado sisplačemos primitku, dehotenom deprinosu, porezu na dehodak i prinezu - 11 godina ;<br>Analitičke kartice primatelja drugog dehotka - 11 godina                                                                                     |            |
| 6. PODACI O ODABIRU<br>STIPENDIJE (PRIORITETA) U<br>SLUČAJU PRIJAVA NA VIŠE<br>NATJEČAJA GRADA ZAGREBA | Prihvačam <sup>*</sup> 🖉 Da                                                                                                    | Zaprimjeri osobni podao se nece obradivati na naon koji nje u skladu sa svrhom prikupljunja istin. Privola* Zi Da                                                                                                    |            |
| Priložena dokumentacija                                                                                |                                                                                                    | Napomena                                                                                                    |            |
| Dokaz o državljanstvu* 🏄                                                                               |                                                                                                    | Novčani iznos Stipendije Grada Zagreba isplaćuje se na račun korisnika Stipendije.                                                                                                    |            |
| . Dokaz o prebivalištu 📩 🛓                                                                             |                                                                                                    | Potrebno je dostaviti IBAN računa koji glasi na ime i prezime dobitnika/ce Stipendije (ne od roditelja ili drugog člana kućanstva).<br>Ako dobitnik Stinenrijia nema divoran žiro ili takući ražun na svoje ime, notrebno na je otvoriti na ime dobitnika Stinenrijia i na taj ražun će se |            |
| 3. Dokaz o upisu na visoko<br>učilište i ostvarenom<br>uspjehu * &                                     |                                                                                                    | isplačnost stipondja.<br>Za maloljetnika račun otvara zakonski zastupnik (roditelj, skobnik).                                                                                                    |            |
| 4. Dokaz o opravdanosti<br>ostvarenja manje od 40 ECTS<br>bodova                                       |                                                                                                    | Uputa za predaju                                                                                                    |            |
| 5. Dokaz o preostalom broju<br>ECTS bodova do završetka                                                |                                                                                                    | Prije nego se podaci uneseni na elektroničkom obrascu predaju, potrebno ih je obavezno provjetiti.<br>Ako ne unesete ispravne tražene osobne podatke, nećemo biti u mogućnosti izvršiti uplatu Stipendije na Vaš IBAN.                                                                     |            |

Slika 53 Forma za dostavu dodatne dokumentacije za IBAN - 1. dio

|                                                                                                | Natječaj za dodjelu stipendije Grada Zagreba za studente na temelju soci                                                                                                    | oekonomskog statusa ostalih godina studija za ak       | kademsku godinu 2024./2025                                                             |
|------------------------------------------------------------------------------------------------|----------------------------------------------------------------------------------------------------|--------------------------------------------------------|----------------------------------------------------------------------------------------|
| alji prijave                                                                                   |                                                                                                    | Dodatna dokumentacija                                  |                                                                                        |
| ijava                                                                                          | PRIVOLA                                                                                                    | Popis dodatne dokumentacije o                          | omogućene za predaju                                                                   |
| PRIVOLA                                                                                        | Privola                                                                                                    | Ime*                                                   | 2                                                                                      |
| PODACI O KANDIDATU<br>TUDENTU)                                                                 | Dajem suglasnost nadležnom gradskom upravnom tijelu da se osobni podaci mogu prikupljati, provjeravati,<br>obradivati, koristiti, čuvati i objaviti na rang-listi odnosno na popisu kandidata i popisu podnositelja koji će                                                                                                    | Prezime*                                               |                                                                                        |
| PODACI O STUDIJU I<br>PJEHU KANDIDATA                                                          | biti objavljeni na internetskoj stranici Grada Zagreba te dajem suglasnost da se osobni podaci mogu<br>obradivati, koristiti, čuvati i preuzimati iz službenih evidencija tigla državne uprave sukladno propisma koji<br>ravulimi v altitiv gorbaho dratka a u uzbu ochtoricana grava na Slovadni Grada Zaveba na 2024 (2025)                                                                                                    | Datum rođenja*                                         | 21                                                                                     |
| SOCIOEKONOMSKI STATUS<br>INDIDATA                                                              | <ul> <li>kjudnejstvoji kontralje na predstava predstava predst</li></ul> | OIB*                                                   |                                                                                        |
| PODACI O OSTALIM<br>ANDIDATIMA IZ ISTOG                                                        | nin na kana kana kana kana kana kana kan                                                                                                    | Spol*                                                  | ис<br>                                                                                 |
| PODACI O ODABIRU<br>IPENDIJE (PRIORITETA) U<br>UČAJU PRIJAVA NA VIŠE<br>ATJEČAJA GRADA ZAGREBA | Prihvaćam <sup>®</sup> 🛛 Da                                                                                                    | Adresa - Grad/Općina"<br>Adresa - Ulica <sup>*</sup> 🕒 | GRAD ZAGREB                                                                            |
| iložena dokumentacija                                                                          |                                                                                                    | Adresa - Kućni broj*                                   | Unosi se kućni broj (npr. 100). Iznimno samo ako ga ulica nema npr. Nepoznata ulica bb |
| Dokaz o državljanstvu * 🛓                                                                      |                                                                                                    | Adresa - Kućni broi (alfa dodatak)                     |                                                                                        |
| Dokaz o upisu na visoko<br>ilište i ostvarenom                                                 |                                                                                                    | Adresa - Kućni broj (num dodatak)                      |                                                                                        |
| Dokaz o opravdanosti<br>tvarenja manje od 40 ECTS                                              |                                                                                                    | Mobitel*                                               | osc .                                                                                  |
| dova 🖉<br>Dokaz o preostalom broju<br>TS bodova do završetka                                   |                                                                                                    | Telefon                                                |                                                                                        |
| udija 🥝                                                                                        |                                                                                                    | 🖌 Predaj svu dodatnu dokumentaciju                     |                                                                                        |

Slika 54 Forma za dostavu dodatne dokumentacije za IBAN – 2. dio

Osnovni podaci dobitnika Stipendije koji se povlače iz prijave su: **OIB, ime i prezime, datum rođenja i spol te kontakt podaci** (mobitel, telefon, e-mail).

Potrebno je unijeti podatke o adresi prebivališta (na Slika 55 označeno brojem 1).

Iznimno, u Stipendiji za deficitarna zanimanja, učenici i studenti koji nemaju prebivalište u Gradu Zagrebu moraju u polju "Adresa-Grad/općina" odabrati na padajućem izborniku ponuđenu opciju.

|                                                                                                    | estipendije projeka projeka pr | 0                                                                                                    |
|----------------------------------------------------------------------------------------------------|----------------------------------------------------------------------------------------------------|----------------------------------------------------------------------------------------------------|
|                                                                                                    | Natječaj za dodjelu stipendije Grada Zagreba za studente na temelju socioekor                                                                                                    | nomskog statusa ostalih godina studija za akademsku godinu 2024,/2025                                                                        |
| Detalji prijave                                                                                                    |                                                                                                    | Dodatna dokumentacija                                                                                                    |
| Prijava                                                                                                    | PRIVOLA                                                                                                    | Popis dodatne dokumentacije omogućene za predaju                                                                                             |
| 1. PRIVOLA                                                                                                    | Privola                                                                                                    | Osiguran u II. mirovinskom stupu*                                                                                                    |
| 2. PODACI O KANDIDATU<br>(STUDENTU)                                                                                                    | Dajem suglasnost nadležnom gradskom upravnom tijelu da se osobni podaci mogu prikupljati, provjeravati,<br>obrađivati, koristiti, čuvati i objaviti na rano-listi odnosno na popisu kandidata i popisu podnositelja koji će                                                                                                    | Naziv banke*                                                                                                    |
| 3. PODACI O STUDIJU I<br>USPJEHU KANDIDATA                                                                                                    | biti objavljeni na internetskoj stranici Grada Zagreba te dajem suglasnost da se osobni podaci mogu<br>obrađivati, konistiti, dovati i preuzimati i službenih evidencija titjela državne uprave sukladno propisima koji<br>reguliraju zašititu osobnih podataka, a u svihu ostvarivnaja pravna na Sibjendiju Grada Zagreba za 2024,/2025.                                                                                                    | Način isplate*                                                                                                    |
| 4. SOCIOEKONOMSKI STATUS<br>KANDIDATA                                                                                                    | akademsku godimu. Dajem suglasnost nadležnom gradskom upravnom tijelu za prikupljanje i korištenje<br>kontakt podataka u svhu ostvarivanja prava na Stpendju, korištenje odnosno isplatu Stpendije i<br>ispunjavanje obveza iz ugovora o korištenju Stpendje.                                                                                                    | vista racuna                                                                                                    |
| 5. PODACI O OSTALIM<br>KANDIDATIMA IZ ISTOG<br>KUĆANSTVA                                                                                      |                                                                                                    | Broj načuna (BBAN) dobitnika/re Upisari broj računa mora biti u IBAN formatu, duljine 21 znak (primjer HRozozozozozozoc X<br>Obavezan unos   |
| 6. PODACI O ODABIRU<br>STIPENDIJE (PRIORITETA) U<br>SLUČAJU PRIJAVA NA VIŠE<br>NATJEČAJA GRADA ZAGREBA                                        | Prinkam Ua                                                                                                    | Naziv stipendije         STUDEN'II Stipendija na temelju socioekonomskog statusa           Neto iznos stipendije (mjesečno, u         520.00 |
| Priložena dokumentacija                                                                                                    |                                                                                                    | eunma)                                                                                                    |
| 1. Dokaz o državljanstvu*     2.       2. Dokaz o prebivalištu*     2.       3. Dokaz o upisu na visoko učilište i ostvarenom uspjehu*     2. |                                                                                                    | Ppis:<br>Disvezno učitati dokaz ugovor o otvorenom računu/potvrdu Banke iz koje je vidijiv IBAN računa i podaci o vlasniku računa.           |
| 4. Dokaz o opravdanosti<br>ostvarenja manje od 40 ECTS<br>bodova                                                                              |                                                                                                    | Kilkni ovdje za učitavanje dokumenata                                                                                                    |
| 5. Dokaz o preostalom broju<br>ECTS bodova do završetka<br>studija                                                                            |                                                                                                    | Naziv datoteke Tip Veličina (KB) Datum Akcija<br>✓ Predaj svu dodatnu dokumentaciju                                                          |
| 6. Dokazi o socioekonomskom<br>statusu kandidata - radi                                                                                       |                                                                                                    |                                                                                                    |

Slika 55 Forma za dostavu dodatne dokumentacije za IBAN - 3.dio

Za potrebe isplate stipendije potrebno je dostaviti sljedeće <u>podatke koji se odnose na dobitnika/cu stipendije</u>: Osiguran u II. mirovinskom stupu, Naziv banke, Način isplate, Vrsta računa i Broj računa (IBAN) (na slici Slika 55 označeno s brojem 1).

Osim prethodno navedenih podataka, potrebno je učitati/priložiti ugovor o otvorenom računu ili potvrdu banke iz koje je vidljiv IBAN računa i podaci o vlasniku računa (na slici Slika 55 označeno s brojem 2).

Moguće je učitati jedan dokument u .pdf ili u .zip formatu te isti priložiti na za to predviđeno mjesto.

Način učitavanja priloga isti je kao i kod učitavanja priloga u prijavi na Natječaj (objašnjeno u poglavlju *Prilozi uz prijavu*).

**Važno!** Potrebno je obratiti pozornost da IBAN računa koji je upisan u obrazac mora biti isti kao i onaj IBAN na /ugovoru/potvrdi banke koja se prilaže i koji glasi isključivo na dobitnika/icu Stipendije.

Podaci o nazivu Stipendije i mjesečnom iznosu Stipendije automatski se povlače iz prijave na Natječaj na koji je predana prvotna prijava.

#### Priloženu dokumentaciju možete spremiti, odabirom na gumb Spremi, te kasnije nastaviti s radom.

Dodatnu dokumentaciju, a koja se u ovom slučaju odnosi na IBAN podatke, možete predati na dva načina:

- Klikom na gumb "Predaj dodatnu dokumentaciju" koji se nalazi u desnom uglu, a što je označeno na slici Slika 56 brojem 1.
- 2. Klikom na gumb "Predaj svu dodatnu dokumentaciju" koji se nalazi na dnu prozora na lijevoj strani, a što je označeno označeno na slici Slika 56 brojem 2.

**Važno!** Gumbi će biti dostupni za odabir kada je IBAN obrazac ispravno popunjen i učitan obavezan prilog te ako rok za dostavu nije istekao (opisano u poglavlju *Istek roka za dostavu IBAN podataka*)

|                                                                                                    | ZAORES PEGIES OPDING PEGIES OPDING PEGIES PEGIES PE |                                                                                                    |
|----------------------------------------------------------------------------------------------------|----------------------------------------------------------------------------------------------------|----------------------------------------------------------------------------------------------------|
| Petalji prijave                                                                                                    | Natječaj za dodjelu stipendije Grada Zagreba za studente na temelju soc                                                                                                    | ioekonomskog statusa ostalih godina studija za akademsku godinu 2024/2025<br>Dodatna dokumentacija                                                                                                    |
| Prijava                                                                                                    | PRIVOLA                                                                                                    | Popis dodatne dokumentacije omogućene za predaju                                                                                                    |
| 1. PRIVOLA                                                                                                    | Privola                                                                                                    | Dostava IBAN podataka 21.01 🔹 🖓 Predaj dodatnu dokumentaciju 🔹                                                                                                    |
| 2. PODACI O KANDIDATU<br>(STUDENU)     3. PODACI O STUDJUJ     3. PODACI O STUDJUJ     4. SOCIOENOMASI STATUS     4. SOCIOENOMASI STATUS     5. PODACI O OSTALIMI<br>KANDIDATA     5. PODACI O OSTALIMI<br>KANDIDATA     5. PODACI O OSTALIMI<br>KANDIDATA     5. PODACI O OSTALIMI<br>KANDIDATA     5. PODACI O ODABIRU<br>STIPENDU (PRIORITETU U<br>STIPENDU (PRIORITETU U<br>STIPENDU | Trive Trive Trive Trive Trive Trive Trive Trive Trive Trive Trive Trive Trive Trive Trive Trive Trive Trive Trive Trive Trive Trive                                                                                                    | Privola Digim suglasnost nadeknom gradkom upravnom tijklu da se sochon podaci mogu prikupljsti, provjeravsti, objavljivati, obradivati, konstili i čuvali sukka o privna u sochon kohade za u svrku v isplate Stiperralije Graden podaz Zapreta za školsku/akademsku godinu 2024/2025. • svrta i pravna zanova skolade Zabor o prezu na dokođaki. Opći porezni zaloto • svrta i pravna zanova skolade Zabor o prezu na dokođaki. Opći porezni zaloto • svrta i pravna zanova skolade Zabor o prezu na dokođaki. Opći porezni zaloto • svrta i pravna zanova skolade Zabor o prezu na dokođaki. Opći porezni zaloto • svrta i pravna zanova skolade Zabor o prezu na dokođaki. Opći porezni zaloto • svrta i pravna zanova skolade Zabor o prezu na dokođaki. Opći porezni zaloto • vemenski na koji regulariju zabitu, upletekom doprinacu, porezu na dokođaki ( prirezu - 11 godina ; Analičke tentice privnatelja drugog dokata - 11 godina Zaprimljeni osobni podaci se neće obradivati na način koji nije u skladu sa svrhom prikupljanja istih. Privola • Da Nopomena Novdani iznos Stipendije Grada Zagreba isplatuje se na račun korinnika Stipendije. Ako dokinik Stipendije i na taj račun ke se za nalojetnika račun otvera žiko naki zastupnik (rodite), sibrinika. Za malojetnika račun otvera žiko naki zastupnik (rodite), sibrinika. |
| ECTS bodova do završetka<br>studija<br>6. Dokazi o socioekonomskom<br>statusu kandidata - radi<br>utvrđivanja prosječnog<br>mjesečnog prihoda po članu                                                                                                    |                                                                                                    | Courte universe contents contents contents contents and a moglithood Levisit uplated sependie ha vas bavy.     Y Predigi sva dodatnu dokumentaciju     Spremi x Odustani                                                                                                    |

Slika 56 Predaja dodatne dokumentacije tipa IBAN

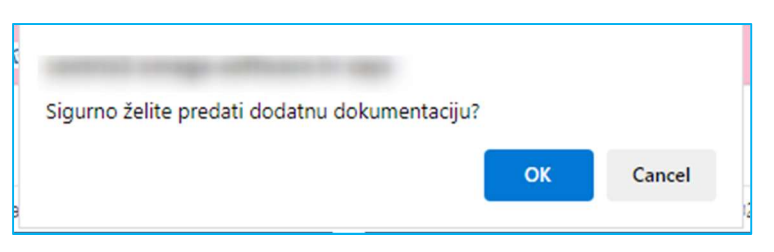

Nakon odabira jednog od gore navedenih gumba za predaju, javit će se poruka upozorenja:

Slika 57 Poruka upozorenja kod predaje dodatne dokumentacije

Nakon što se pojavi Poruka upozorenja na skočnom prozoru potrebno je kliknuti na gumb OK, a kako biste uspješno predali obavezne priloge koji su sastavni dio dokumentacije koja je propisana za Vašu prijavu.

Nakon odrađene radnje kada ponovno uđete u rubriku "dodatna dokumentacija" koju ste predali, uz nju će biti vidljiv status "Predana dodatna dokumentacija".

|                                                                                                    | eSTIPENDIJE Pregled prijava Pregled dopuna i prigov                                                                                                    |                                                         |  |  |  |  |
|----------------------------------------------------------------------------------------------------|----------------------------------------------------------------------------------------------------|---------------------------------------------------------|--|--|--|--|
|                                                                                                    | Natječaj za dodjelu Stipendije Grada Zagreba za defici                                                                                                    | tarna zanimanja učenicima za školsku godinu 2024./2025. |  |  |  |  |
| Detalji prijave                                                                                           |                                                                                                    | Dodatna dokumentacija                                   |  |  |  |  |
| Prijava                                                                                                   | PRIVOLA                                                                                                    | Popis dodatne dokumentacije omogućene za predaju        |  |  |  |  |
| 1. PRIVOLA                                                                                                | Privola                                                                                                    | Dostava IBAN podataka Predana dodatna dokumentacija 🔸   |  |  |  |  |
| 2. PODACI O KANDIDATU<br>(UČENIKU)                                                                        | Dajem suglasnost nadležnom gradskom upravnom tijelu da se osobni podaci mogu prikupljati,<br>provjeravati, obrađivati, koristiti, čuvati i objaviti na prijedlogu rang-liste odnosno na popisu                                                                                                    | ✓ Predal svu dodatnu dokumentaciju                      |  |  |  |  |
| 3. PODACI O ŠKOLOVANJU<br>I USPJEHU KANDIDATA                                                             | kandidata i popisu podnostleja koji će biti objavljeni na internetskoj stranici Grada Zagreba te<br>dajem suglasnost da se osobni podaci mogu obrađivati, koristiti, čuvati i preuzimati iz<br>službenih evidencija tijela državne unzave sukladno promisima koji renuliraji zaktihu osobnih                                                         |                                                         |  |  |  |  |
| 4. PODACI O<br>IZVANNASTAVNIM I<br>IZVANŠKOLSKIM<br>POSTIGNUĆIMA<br>KANDIDATA U PRETHODNE<br>DVIJE GODINE | podataka, a u svrhu ostvarivanja prava na Supendiju Grada Zagreba za 2024./2025. Bkolsku<br>godinu. Dajem suglanost madležnom gnadskom upravnom tijelu za prikupljanje i korištenje<br>konatik opradaka u svrhu ostvarivanja prava na Sileendiju, korištenje odnosno isplatu<br>Stipendije i ispunjavanje obveza iz ugovora o korištenju Stipendije. | ✓ Spremi X Odustani                                     |  |  |  |  |
| 5. SOCIOEKONOMSKI                                                                                         | Prihvaćam <sup>*</sup> 🖾 Da                                                                                                    |                                                         |  |  |  |  |

#### Slika 58 Prikaz statusa dodatne dokumentacije

Sadržaj priloga koji ste dostavili možete po potrebi pregledati odabirom zeleno označene ikone na Slika 59.

| Detalji prijave                                                               |                                                                                                    | Dodatna dokumentacija                                                                                                    |        |                                             |            |                       |   |    |
|-------------------------------------------------------------------------------|----------------------------------------------------------------------------------------------------|----------------------------------------------------------------------------------------------------|--------|---------------------------------------------|------------|-----------------------|---|----|
| Prijava                                                                       | PRIVOLA                                                                                                    | Popis dodatne dokumenta                                                                                                    | cije o | mogućene za prec                            | laju       |                       |   |    |
| 1. PRIVOLA                                                                    | Privola                                                                                                    | Osiguran u II. mirovinskom<br>stupu*                                                                                                    |        | DA                                          |            |                       |   |    |
| 2. PODACI O KANDIDATU<br>(UČENIKU)                                            | Dajem suglasnost nadležnom gradskom upravnom tijelu da se osobni podaci mogu prikupljati,<br>provjeravati, obradivati, koristiti, čuvati i objaviti na prijedlogu rano-liste odnosno na ponjsu                                                                                        | Naziv banke*                                                                                                    |        | AGR                                         |            |                       |   |    |
| I. PODACI O ŠKOLOVANJU<br>USPJEHU KANDIDATA                                   | kindidata i popisi podnostelja koji će bili objavljeni in a interretskoj stranici Grada Zagreba te<br>dajem suglasnost da se osobni podaci mogu obrađivati, koristiti, čuvati i preuzimati iz                                                                                         | kandidata i popisu podnositelja koji će bili objavljeni na internetskoj stranici Grada Zagreba te<br>dajem suglasnost da se osobni podaci mogu obrađivati, kovisti i, preuzimati iz Žiro                                                                                                 |        |                                             |            |                       |   | ų. |
| 4. PODACI O<br>IZVANNASTAVNIM I                                               | siuzbenin evidencija bijela državne uprave sukladno propisima koji reguiraju zastitu osobnih<br>podataka, a u svrhu ostvarivanja prava na Stipendiju Grada Zagreba za 2024,/2025. školsku<br>godinu. Dajem suglasnost nadležnom gradskom upravnom tijelu za prikupljanje i korištenje | iemih evidencija tijela državne uprave sukladno propisima koji reguliraju zaštitu osobnih<br>Itaka, a u svrhu ostvarivanja prava na Stipendiju Grada Zagreba za 2024./2025. školsku Vrsta računa*<br>Inu. Dajem sudjanost nadležnom gradskom upravnom tijela za prikuplanje i korištenje |        | Red · ·                                     |            |                       | * |    |
| IZVANŠKOLSKIM<br>POSTIGNUĆIMA<br>KANDIDATA U PRETHODNE<br>DVJIE GODINE        | kontakt podataka u svrhu ostvarivanja prava na Stipendiju, korištenje odnosno isplatu<br>Stipendije i ispunjavanje obveza iz ugovora o korištenju Stipendije.                                                                                                    | Broj računa (IBAN) dobitnika/ce 👔                                                                                                    |        | HR4                                         |            |                       |   |    |
| 5. SOCIOEKONOMSKI<br>STATUS KANDIDATA                                         | Prihvačam* 🛛 Da                                                                                                    | Naziv stipendije*                                                                                                    |        | UČENICI Stipendija za deficitarna zanimanja |            |                       |   |    |
| 5. PODACI O OSTALIM<br>KANDIDATIMA IZ ISTOG<br>KUĆANSTVA                      |                                                                                                    | Neto iznos stipendije (mjesečno , u 38<br>eurima) <sup>*</sup>                                                                                                    | 380,00 |                                             |            |                       |   |    |
| 7. PODACI O SPECIFIČNIM<br>SITUACIJAMA                                        |                                                                                                    | Opis:<br>Obavezno učitati dokaz: ugovor o otvorenom računu/potvrđu Banke iz koje je vidljiv IBAN računa i podaci o vlasniku račur                                                                                                    |        |                                             |            | ci o vlasniku računa. |   |    |
| 8. PODACI O ODABIRU                                                           |                                                                                                    | Naziv datoteke                                                                                                    | Tip    | Veličina (KB)                               | Datum      | Akcija                |   |    |
| TIPENDIJE (PRORITETA) U<br>LUČAJU PRIJAVA NA VIŠE<br>IATJEČAJA GRADA<br>GREBA |                                                                                                    | PRI                                                                                                    | pdf    | 106                                         | 19.01.2025 | •                     |   |    |
| riložena dokumentacija                                                        |                                                                                                    | ✓ Predaj svu dodatnu dokumentaci                                                                                                    | iju    |                                             |            |                       |   |    |
| . Dokaz o državljanstvu<br>. Dokaz o prebivalištu                             |                                                                                                    | ✓ Spremi 🗶 Odustani                                                                                                    |        |                                             |            |                       |   |    |
| 3. Dokaz o tijeku<br>školovanja za specifične                                 |                                                                                                    |                                                                                                    |        |                                             |            |                       |   |    |

Slika 59 Prikaz ikone za pregled predanog priloga

Klikom na gumb "Predaj dodatnu dokumentaciju ili "Predaj svu dodatnu dokumentaciju", dodatna dokumentacija se zajedno s učitanim prilogom zaprima elektronički u pisarnicu u predmet prijave. Nakon zaprimanja dobitniku će na e-adresu biti dostavljena obavijest o zaprimanju dodatne dokumentacije s klasom i urudžbenim brojem.

| Poštovana/i,                                                                                                    |      |
|----------------------------------------------------------------------------------------------------|------|
| obavještavamo Vas da smo zaprimili Vašu dopunu za prijavu pod klasifikacijskom oznakom: 604-01/24-00: te je dopuna urudžbirana pod urudžbenim brojem 2 | 5-6. |
| Lijep pozdrav,                                                                                                    |      |
| Vaš Grad Zagreb.                                                                                                    |      |
|                                                                                                    |      |

#### 3.6.1 Istek roka za dostavu IBAN podataka

Nakon isteka roka od 8 dana za dostavu IBAN podataka više nećete moći pokrenuti istu akciju. U tom slučaju će se prikazati informacija "Rok za predaju dokumentacije je istekao" (označeno crvenim na slici Slika 60)

|                                                                        | eSTIPENDIJE Pregled prijava Pregled Jopuna i prigovo                                                                                                    |                                                                                        |
|------------------------------------------------------------------------|----------------------------------------------------------------------------------------------------|----------------------------------------------------------------------------------------|
|                                                                        | Natječaj za dodjelu Stipendije Grada Zagreba za defi                                                                                                    | citarna zanimanja učenicima za školsku godinu 2024./2025.                              |
| Detalji prijave                                                        |                                                                                                    | Dodatna dokumentacija                                                                  |
| Prijava                                                                | PRIVOLA                                                                                                    | Popis dodatne dokumentacije omogućene za predaju                                       |
| 1. PRIVOLA                                                             | Privola                                                                                                    | Predaja dodatne dokumentacije IBAN 🔺 Rok za predaju dokumentacije je istekao 🔸         |
| 2. PODACI O KANDIDATU<br>(UČENIKU)<br>3. PODACI O ŠKOLOVANJU           | Dajem suglasnost nadležnom gradskom upravnom tijelu da se osobni podaci mogu prikupljati,<br>provjeravati, obradivati, konistiti, čuvati i objavili na prijedlogu nang-liste odnosno na popisu<br>kandidata i popisu podnositelja koji će bili objavljeni na internetskoj stranici Grada Zagreba te<br>dajem pudarost dr se nostvojedno i podnositelja i bojižiti zagradni i podnika je podnika podnosti podnika i podnika je podnika podnika je podnika podnika je podnika podnika je podnika podnika je podnika podnika je podnika podnika je podnika je podnika je podnika je podnika je podnika je podnika podnika je podnika je podnika je podnika je podnika je podnika je podnika je podnika je podnika je podnika je podnika je podnika je podnika je podnika podnika je podnika je podn | Predaja dodatne dokumentacije službenik 🛕 Rok za predaju dokumentacije je istekao 🔸    |
| 4. PODACI O<br>IZVANNASTAVNIM I                                        | objetni zugulanost na re obosie postani mogo obnarnas kontanis, ostano presumana za<br>službenih evidencija tijela državne uprave suškadno propisima koji reguliraju zaštitu osobnih<br>podataka, a u svrhu ostvarivanja prava na Stipendiju Grada Zagreba za 2024/2025. školsku<br>godinu. Dajem suglasnost nadležnom gradskom upravnom tijelu za prikupjanje i korištenje<br>konšti odataka u svehu ostoriorajna zarava so Stipandiju korištenje odorano inditu.                                                                                                    | Predaja dodatne dokumentačije Povjerenstvo ▲ Rok za predaju dokumentacije je istekao → |
| IZVANSKOLSKIM<br>POSTIGNUĆIMA<br>KANDIDATA U PRETHODNE<br>DVIJE GODINE | konaka podalada u srino ozvenineju presni a zapodogu konakaji osnovno operali<br>Stipendije i ispunjavanje obveza iz ugovora o korištenju Stipendije.                                                                                                    | 🛩 Predaj svu dodatnu dokumentaciju                                                     |
| 5. SOCIOEKONOMSKI<br>STATUS KANDIDATA                                  | Prihvaćam <sup>*</sup> 🔤 Da                                                                                                    | ✓ Spremt X Odustani                                                                    |

Slika 60 Prikaz dodatne dokumentacije za koju je istekao rok za predaju

Ulaskom u obrazac nakon isteka roka za predaju niti jedno polje se više neće moći uređivati niti će biti dostupna opcija za predaju.

|                                                             | Natjećaj za dodjelu Stipendije Grada Zagreba za defi                                                                                                    | citarna zanimanja učenicima za školsku godinu 2024./2025.                                                                        |  |  |  |  |
|-------------------------------------------------------------|----------------------------------------------------------------------------------------------------|----------------------------------------------------------------------------------------------------|--|--|--|--|
| talji prijave                                               |                                                                                                    | Dodatna dokumentacija                                                                                                    |  |  |  |  |
| Prijava                                                     | PRIVOLA                                                                                                    | Popis dodatne dokumentacije omogućene za predaju                                                                                 |  |  |  |  |
| I. PRIVOLA                                                  | Privola                                                                                                    | Prezime                                                                                                    |  |  |  |  |
| 2. PODACI O KANDIDATU<br>UČENIKU)                           | Dajem suglasnost nadležnom gradskom upravnom tijelu da se osobni podaci mogu prikupljati, provjeravati,                                                                                                    | Datum rođenja*                                                                                                    |  |  |  |  |
| 8. PODACI O ŠKOLOVANJU I<br>JSPJEHU KANDIDATA               | podnostelja koji će biti objavljeni na posodgju ing kate ostani na populari na posod podnostelja koji će biti objavljeni na internetskoj stranici Grada Zagreba te dajem suglasnost da se osobni podaci mogu obrađivati, koristiti, čuvati i preuzimati iz službenih evidencija tijela državne uprave sukladno                       | OIB*                                                                                                    |  |  |  |  |
| I. PODACI O IZVANNASTAVNIM<br>IZVANŠKOLSKIM                 | propisima koji reguliraju zaštitu ostohnih podstaka, a u svrhu ostvarivanja prava na Stipendiju Grada Zagreba<br>za 2024/2025. školsku godinu. Dajem suglasnost nadležnom gradskom upravnom tijelu za prikupljanje i<br>korištenje kontakt podstaka u svrhu ostvarivanja prava na Stipendiju, korištenje odnosno isplatu Stipendje i | spol*                                                                                                    |  |  |  |  |
| POSTIGNUĆIMA KANDIDATA U<br>PRETHODNE DVIJE GODINE          | ispunjavanje obveza iz ugovora o konstenju Stipendije.                                                                                                    | Adresa - Grad/Opdina*                                                                                                    |  |  |  |  |
| 5. SOCIOEKONOMSKI STATUS<br>GANDIDATA                       | Prihvaćam <sup>*</sup> 💿 Da                                                                                                    | Adresa - Ulica * Obavezno upisati puni naziv ulice (npr. Ulica Pavla Hatza).                                                     |  |  |  |  |
| 5. PODACI O OSTALIM<br>KANDIDATIMA IZ ISTOG<br>KUĆANSTVA    |                                                                                                    | Adresa - Kućni broj <sup>4</sup> 0 Unosi se kućni broj (rpsr. 100), iznimno samo ako ga ulica nema npr. Nepoznata ulica bb, potr |  |  |  |  |
| 7. PODACI O SPECIFIČNIM<br>SITUACIJAMA                      |                                                                                                    | Adresa - Kućni broj (alfa dodatak)                                                                                               |  |  |  |  |
| 3. PODACI O ODABIRU<br>STIPENDUE (PRORITETA) U              |                                                                                                    | Adresa - Kućni broj (num dodatak)                                                                                                |  |  |  |  |
| SLUCAJU PRUAVA NA VIŠE<br>NATJEČAJA GRADA ZAGREBA           |                                                                                                    | Mobitel <sup>®</sup> Of                                                                                                    |  |  |  |  |
| Priložena dokumentacija                                     |                                                                                                    | Telefon                                                                                                    |  |  |  |  |
| 2. Dokaz o prebivalištu 📩 📩                                 |                                                                                                    | E-mail*                                                                                                    |  |  |  |  |
| 3. Dokaz o tijeku školovanja za<br>specifične situacije 🔗 🥝 |                                                                                                    | Criouran u II. mirovinskom stupu                                                                                                 |  |  |  |  |
|                                                             |                                                                                                    | 🛩 Predaj svu dodatnu dokumentaciju                                                                                               |  |  |  |  |

Slika 61 Prikaz obrasca nakon isteka roka za predaju